# EM24 DIN

# Třífázový elektroměr a analyzátor

## Podrobný návod k použití

(popis nastavení všech parametrů a funkcí)

Pro typy:

- s přímým měřením do 65A
- s nepřímým měřením pomocí převodních transformátorů 5A
- ověřené pro fakturaci dle MID
- bez ověření

### **OBSAH:**

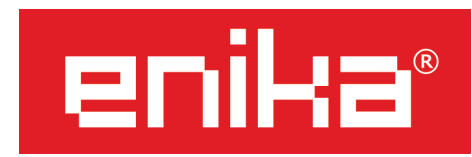

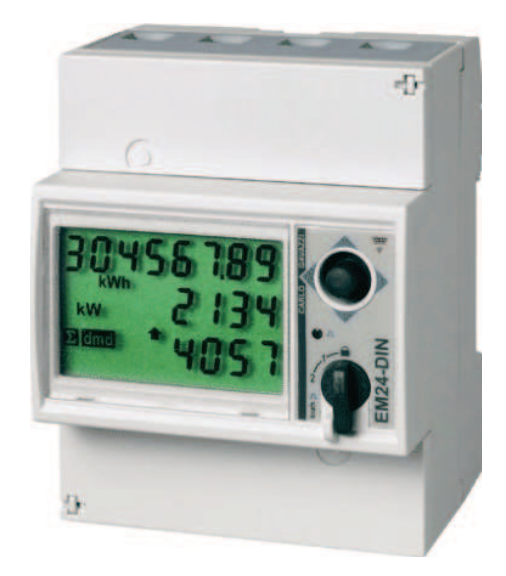

| 1)  | Úvod                                               | str. 2  |
|-----|----------------------------------------------------|---------|
| 2)  | Zapojení měřících obvodů                           | str. 4  |
| 3)  | Zapojení napájecích obvodů                         | str. 8  |
| 4)  | Zapojení digitálních výstupů                       | str. 9  |
| 5)  | Zapojení digitálních vstupů a datové komunikace    | str. 10 |
| 6)  | Popis čelního panelu a funkcí ovládacích prvků     | str. 11 |
| 7)  | Úvodní nastavení pro ověřené typy MID              | str. 14 |
| 8)  | Nastavení parametrů a doplňkových funkcí           | str. 16 |
| 8a) | Vynulování maxim                                   | str. 17 |
| 8b) | Zadání přístupového hesla                          | str. 17 |
| 8c) | Změna přístupového hesla                           | str. 18 |
| 8d) | Nastavení typické aplikace                         | str. 19 |
| 8e) | Nastavení identifikace uživatele                   | str. 21 |
| 8f) | Nastavení výchozího zobrazení na displeji          | str. 22 |
| 8g) | Nastavení elektrického systému                     | str. 22 |
| 8h) | Nastavení převodních konstant transformátorů       | str. 23 |
| 8i) | Nastavení časového úseku pro výpočet průměrů (DMD) | str. 23 |
| 8j) | Nastavení digitálních vstupů                       | str. 24 |
| 8k) | Nastavení filtru displeje                          | str. 25 |
| 8I) | Nastavení datové komunikace                        | str. 25 |
| 8m) | Nastavení digitálních výstupů                      | str. 26 |
| 8n) | Celkové vynulování počítadel                       | str. 29 |
| 80) | Ukončení nastavení                                 | str. 29 |

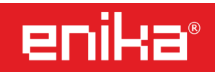

### 1) ÚVOD

Prostudujte pozorně tento návod k použití. Před prvním zapnutím se pečlivě ujistěte, zda je zapojení přístroje provedeno správně podle schématu doporučeného výrobcem. Zabráníte tak možnému poškození přístroje. Jestliže je přístroj použit jiným způsobem, než je stanoveno výrobcem, nemusí být zaručen zcela bezpečný provoz přístroje.

U certifikovaného a výrobcem zaplombovaného měřidla (typy ověřené pro fakturaci dle MID) je nutné provést úvodní nastavení přepočítávacích konstant pro proudové transformátory (měniče) s takovými hodnotami, které budou použity na finálním měřícím místě.

#### POZOR! TUTO SPECIÁLNÍ NASTAVOVACÍ PROCEDURU LZE PROVÉST POUZE JEDNOU A JE VYŽADOVÁNA AUTOMATICKY PO ZAPNUTÍ NAPÁJENÍ ELEKTROMĚRU.

Po dokončení této úvodní nastavovací procedury již nelze konstantu proudových transformátorů uživatelsky měnit bez odstranění plomby a tím zrušení platnosti úředního ověření.

Nové nastavení konstanty je možné pouze po opakované kontrole v akreditované laboratoři, která provede za úplatu reset, kontrolu přesnosti a nové zaplombování přístroje.

Neověřená a nezaplombovaná měřidla toto proceduru nevyžadují a veškerá nastavení jsou opakovaně uživatelům dostupná prostřednictvím nastavovacího menu. Ochrana nastavení je pak možná umístěním vlastní plomby na přepínač funkcí, nebo změnou výchozího číselného hesla.

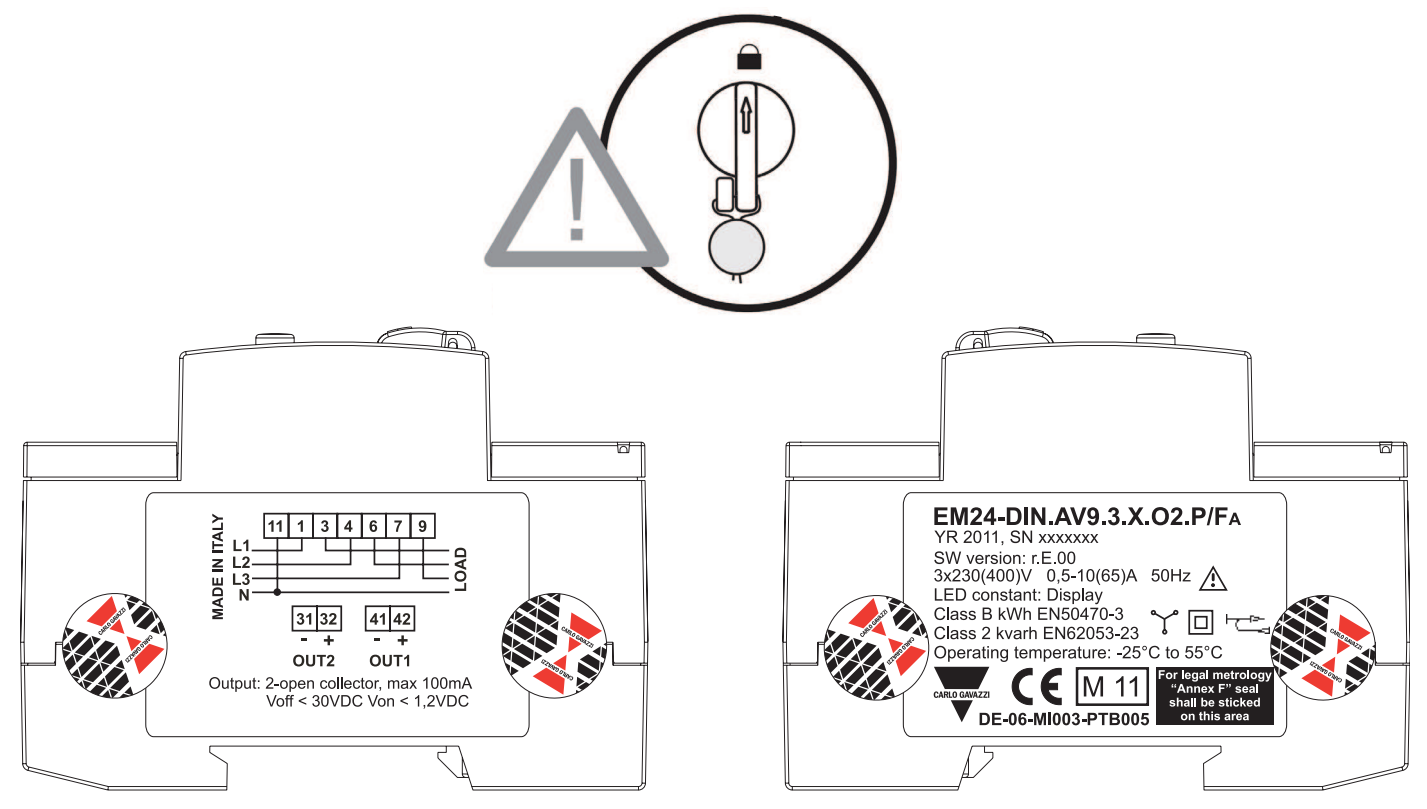

### PO VYBALENÍ NOVÉHO, OVĚŘENÉHO PŘÍSTROJE ZKONTROLUJTE, ZDA PLOMBA NA FUNKČNÍM PŘEPÍNAČI NENÍ POŠKOZENA A KONTROLNÍ PŘELEPKY NA BOČNÍCH TYPOVÝCH ŠTÍTCÍCH JSOU NEPOŠKOZENÉ.

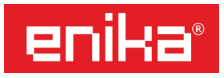

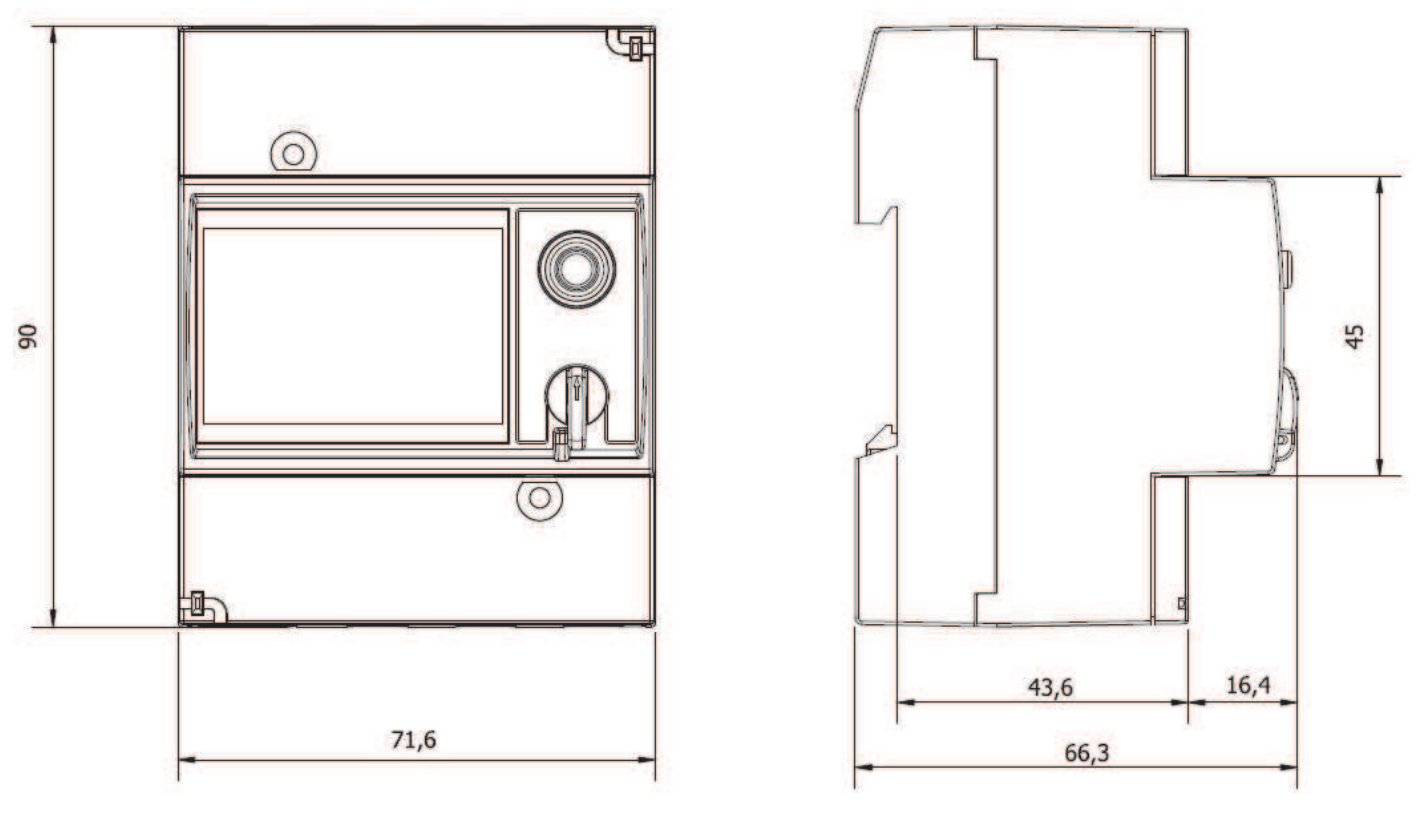

**POZNÁMKA:** Podrobné technické parametry a další specifikace jsou uvedeny v originálním katalogovém listu výrobce.

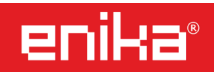

### 2) ZAPOJENÍ MĚŘÍCÍCH OBVODŮ

Dále uvedená schémata zapojení jsou doporučena výrobcem a je nutné je přesně dodržet, aby byla zaručena správná funkce a přesnost měření. Věnujte proto, prosím, zapojení přístroje dostatečnou pozornost a pečlivost.

#### POZOR! U každého schématu zapojení je také uvedeno, jak má být nastavena položka SYS (typ měřeného napájecího systému) v menu přístroje. Toto je velmi důležité dodržet, aby přístroj v daném zapojení měřil správně.

V uvedených schématech je přívod energie vždy zleva (L1-L2-L3-N) a zátěže jsou naznačeny na pravé straně symboly X.

Napájení přístroje je buď přímo z měřené sítě, nebo má přístroj speciální napájecí svorky pro připojení externího napětí. Naznačené pojistky jsou běžné přístrojové, tavné, 5x20 mm. Doporučená hodnota pojistky je uvedena v popisu u schématu. Číslování svorek ve schématu odpovídá označení na pouzdru přístroje a na zde uvedeném výkresu.

POZOR! Pomocné svorky 31 až 43 u typů s přímým měřením (AV9 – AV2) jsou umístěny nad sebou kaskádovitě a je nutné nejprve zapojit dolní řadu svorek (31-32-33) a až poté horní řadu (41-42-43), protože instalované vodiče překryjí přístup ke šroubům dolní řady. Věnujte pozornost správnému zasunutí vodiče do horní řady, jelikož svorka je umístěna poměrně hluboko v dutině přístroje.

| ဝုဝဝ္ဒဝဝ္ဝဝိဝ္ဒဝိဝ္ဒဝိဝ္ဒ                                                                                                    | 11 (1) (4) (7)                                                                                                    |
|----------------------------------------------------------------------------------------------------|----------------------------------------------------------------------------------------------------|
| 10A<br>AV5 - AV6                                                                                                    | 65A<br>AV9 - AV2                                                                                                    |
| $\bigcirc_{31}^{32} \bigcirc_{33}^{41} \bigcirc_{42}^{43} \bigcirc_{51}^{52} \bigcirc_{53}^{54} \bigcirc_{55}^{56} \bigcirc_{57}^{57}$ | $\begin{array}{c} 41 42 43 \\ \bigcirc \bigcirc \bigcirc \\ \bigcirc \\ \bigcirc \bigcirc \bigcirc \\ 31 32 33 \end{array}  \begin{array}{c} 6  9 \\ 9 \end{array}$ |

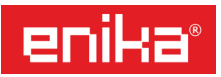

### PŘÍMÉ MĚŘENÍ PROUDU 3 × 65 A:

#### [1] 65 A, nastavení systému 3P.n

Třífázová síť, 4 vodiče, vyvážená nebo nevyvážená zátěž.

F = 315 mA.

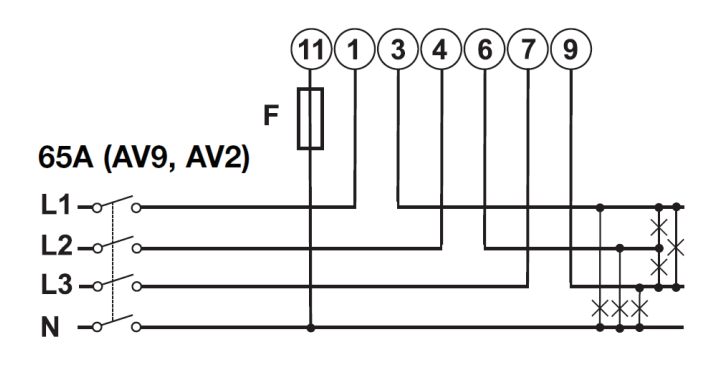

#### [3] 65 A, nastavení systému 2P

Dvoufázová síť, 3 vodiče, vyvážená nebo nevyvážená zátěž. F= 315 mA.

#### [2] 65 A, nastavení systému 3P

Třífázová síť, 3 vodiče, vyvážená nebo nevyvážená zátěž. Nulový vodič je nutno zapojit u typů s kódem "IS" a "R2" v provedení AV0 a AV9.

F = 315 mA.

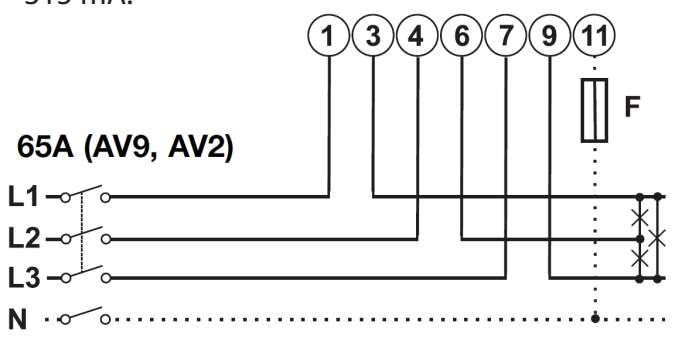

#### [4] 65A, nastavení systému 1P

Jednofázová síť, 2 vodiče, typy s kódem "O2". F= 315 mA.

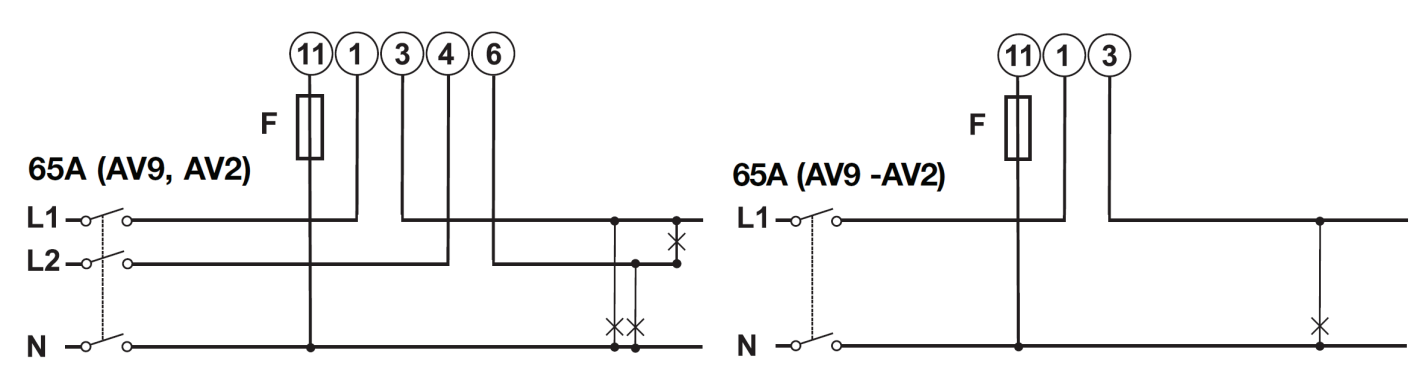

#### [5] 65 A, nastavení systému 1P

Jednofázová síť, 2 vodiče, typy s kódem "IS"a "R2". F= 315 mA.

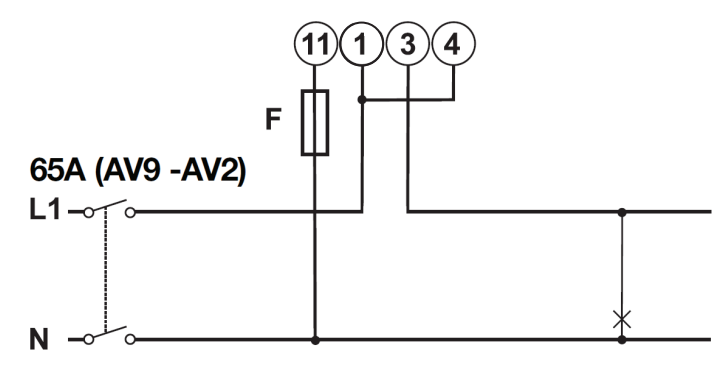

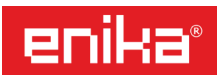

### NEPŘÍMÉ MĚŘENÍ PROUDU POMOCÍ MĚŘÍCÍCH TRANSFORMÁTORŮ 3 $\times$ 5 A:

#### [6] 5 A, nastavení systému 3P.n

Třífázová síť, 4 vodiče, vyvážená nebo nevyvážená zátěž.

F= 315 mA.

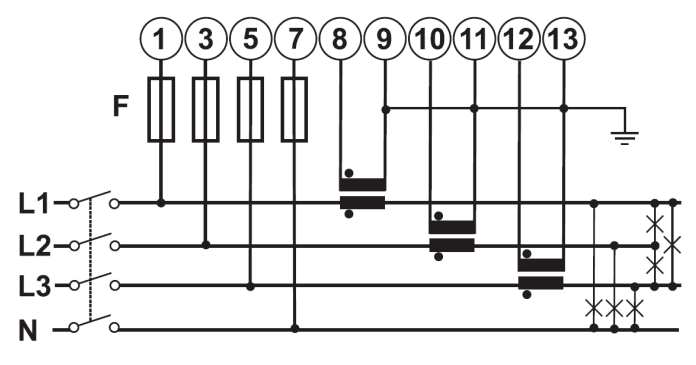

#### [8] 5 A, nastavení systému 3P

Třífázová síť, 3 vodiče, nevyvážená zátěž, 3 proudové transformátory. F= 315 mA.

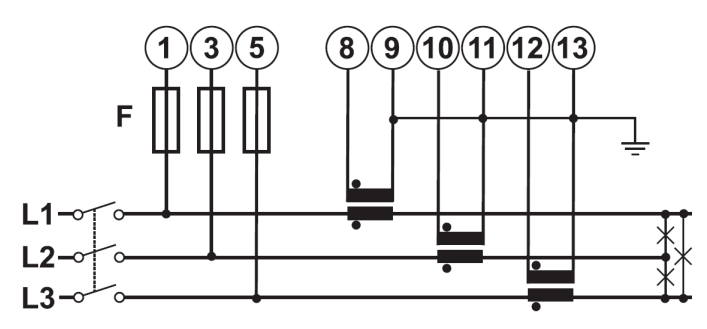

### [10] 5 A, nastavení systému 3P

Třífázová síť, 3 vodiče, nevyvážená zátěž, 2 proudové transformátory (zapojení ARON). F= 315 mA.

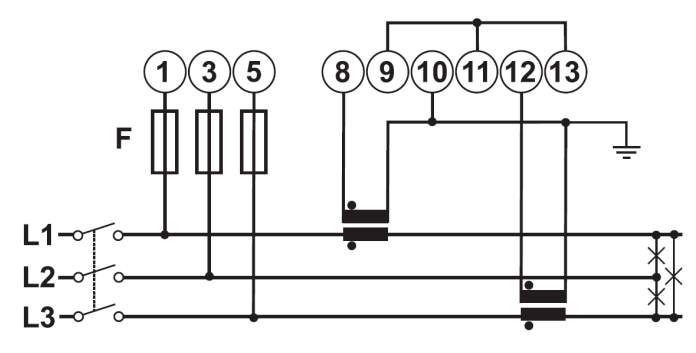

#### [7] 5 A, nastavení systému 3P.n

Jednofázová síť, 2 vodiče, typy s kódem "O2". F= 315 mA.

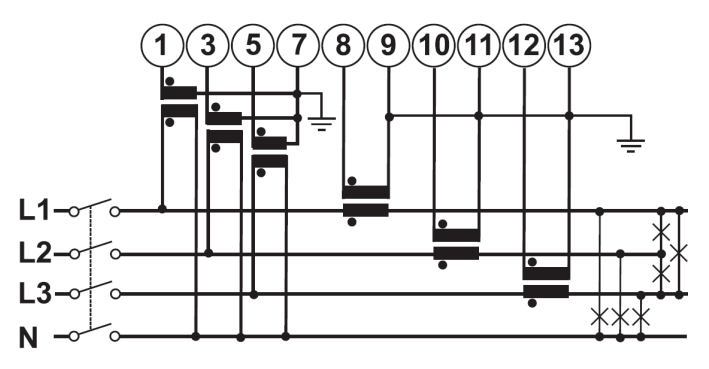

#### [9] 5 A, nastavení systému 3P

Třífázová síť, 3 vodiče, nevyvážená zátěž, 3 proudové a 2 napěťové transformátory.

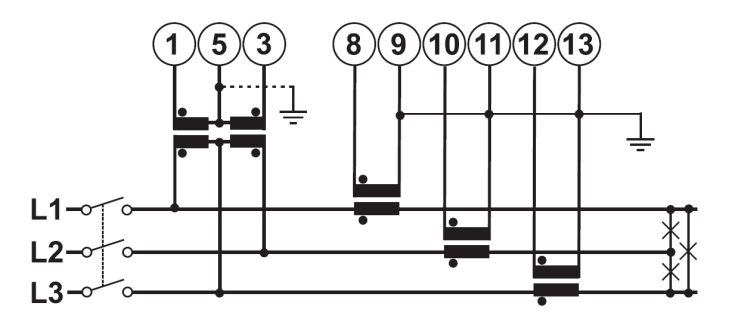

#### [11] 5 A, nastavení systému 3P

Třífázová síť, 3 vodiče, nevyvážená zátěž, 2 proudové a 2 napěťové transformátory (zapojení ARON).

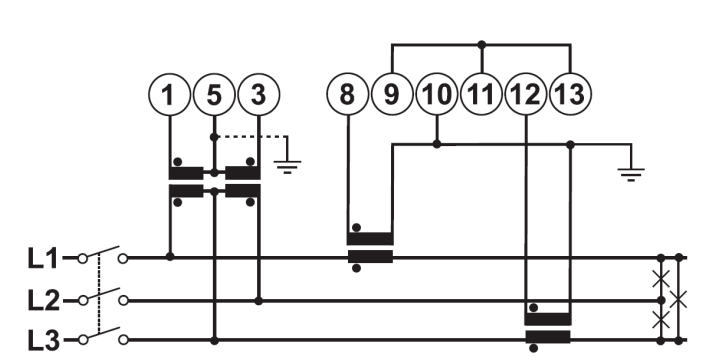

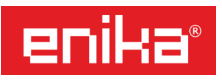

#### [12] 5 A, nastavení systému 3P.1

Třífázová síť, 3 vodiče, vyvážená zátěž, 1 proudový transformátor.

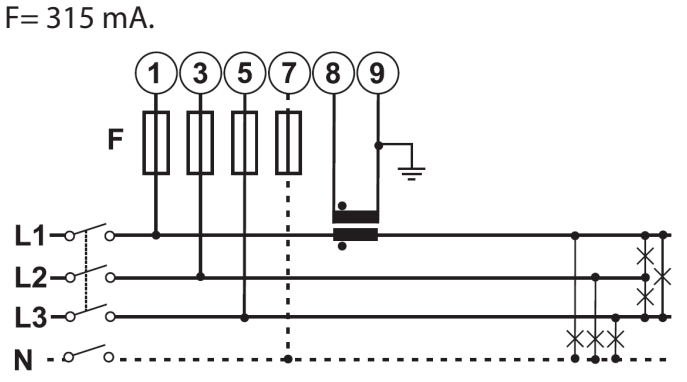

#### [14] 5 A, nastavení systému 3P.1

Třífázová síť, 3 vodiče, vyvážená zátěž, 1 proudový a 2 napěťové transformátory.

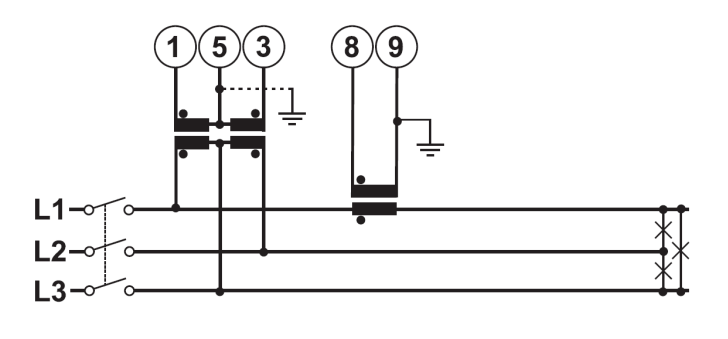

### [16] 5 A, nastavení systému 2P

Dvoufázová síť, 3 vodiče, 2 proudové a 2 napěťové transformátory.

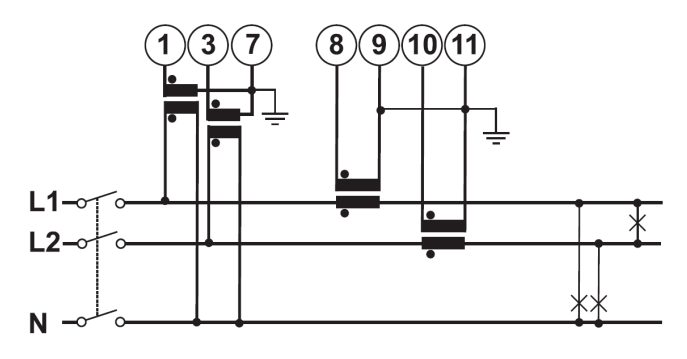

#### [13] 5 A, nastavení systému 3P.1

Třífázová síť, 4 vodiče, vyvážená zátěž, 1 proudový transformátor.

F= 315 mA.

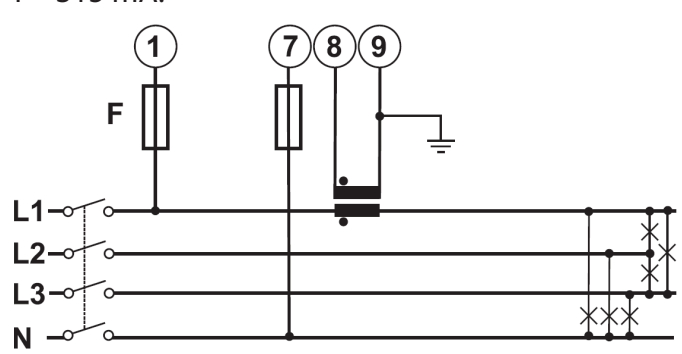

### [15] 5 A, nastavení systému 2P

Dvoufázová síť, 3 vodiče, 2 proudové transformátory.

F= 315 mA.

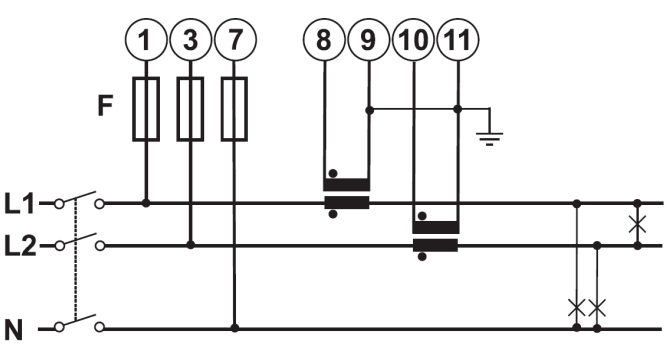

#### [17] 5 A, nastavení systému 1P

Jednofázová síť, 2 vodiče, 1 proudový transformátor. F= 315 mA.

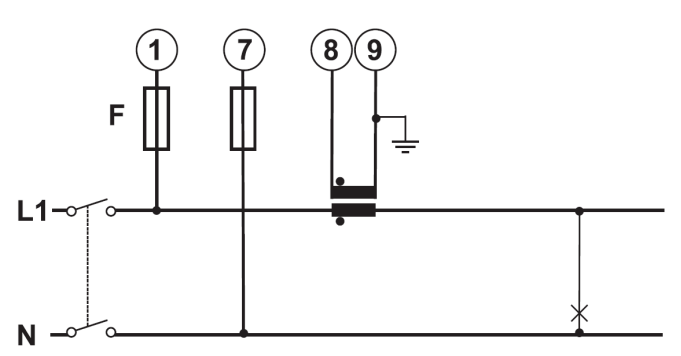

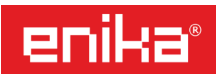

#### [18] 5 A, nastavení systému 1P

Jednofázová síť, 2 vodiče, 1 proudový a 1 napěťový transformátor.

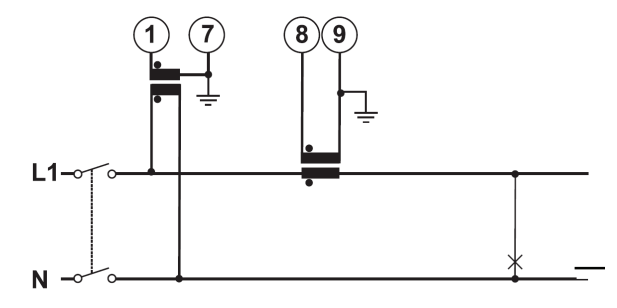

### 3) ZAPOJENÍ NAPÁJECÍCH OBVODŮ

### NAPÁJENÍ Z MĚŘENÉ SÍTĚ:

Tyto přístroje nemají samostatné napájecí svorky a energii pro svou činnost získávají přímo z měřících vstupů.

**POZOR!** Přístroje s tímto napájením a s kódem "IS" nebo "R2" jsou plně funkční pouze v případě, že všechny napěťové měřící vstupy jsou zapojeny (3 fáze a nula). Je to z důvodu, že z každé fáze je napájena část elektroniky přístroje. Pokud je tedy měřena jen jednofázová síť, musí být pro zajištění správného napájení zapojeny propojky mezi vstupní svorky L1, L2 a L3.

Naopak, přístroje s kódem "O2", zapojené v trojfázové soustavě s nulovým vodičem jsou funkční i v případě výpadku jedné nebo dvou fází.

### EXTERNÍ NAPÁJENÍ

Tyto přístroje mají samostatné napájecí svorky. Bez připojení na externí zdroj napětí nepracují.

#### [19] Napájení 115 Vac (kód "D") [20] Napájení 230 Vac (kód "D")

F= 250 V [T] 100 mA. POZOR! Na svorku 56 nesmí být POZOR! Svorka 56 musí zůstat přivedeno napětí 230 Vac. Hrozí zničení napájecích obvodů.

F= 250 V [T] 50 mA. nezapojena, slouží pouze pro napájení 115 Vac. Hrozí zničení napájecích obvodů.

[21] Napájení 24-48 Vac/dc (kód "Ľ") F= 250 V [T] 200 mA.

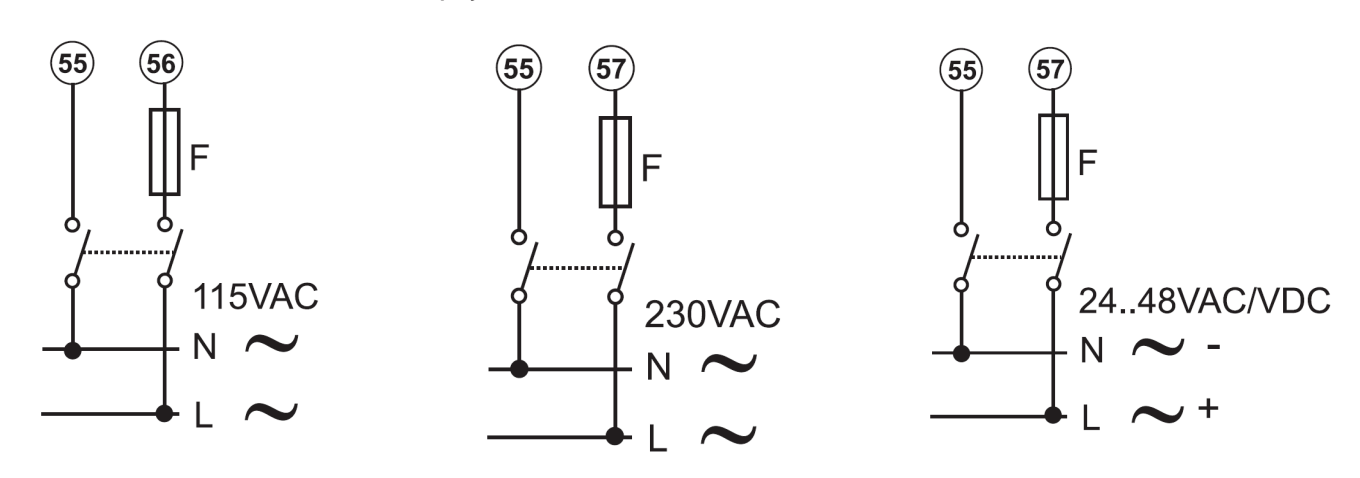

### 4) ZAPOJENÍ DIGITÁLNÍCH VÝSTUPŮ

Pokud typové označení elektroměru obsahuje kód "O2" nebo "R2", pak je vybaven dvěma nezávislými digitálními výstupy.

Kód "O2" značí tranzistorové výstupy (v zapojení s otevřeným kolektorem), které mohou spínat přivedené externí DC napětí (maximálně 30 Vdc/100 mA) a lze je využít jako signalizační, nebo pulzní výstupy pro velkou četnost sepnutí. Podle schématu [22] nebo [23] je možné provést zapojení se společnou zemí, nebo se společným kladným pólem externího zdroje.

Kód "R2" označuje verzi s elektromechanickými relé, takže na výstupní svorky je zapojen výstupní bezpotenciálový kontakt relé. Toto provedení je vhodné pro méně časté spínání, ale je možné přímo spínat větší zátěže (až 5 A/230 Vac).

#### [22] Tranzistorový výstup, společný GND

Velikost odporu Rc na výstupu musí omezit zkratový proud pod 100 mA. VDC = externí napájecí napětí max. 30 Vdc Out = výstup tranzistor + GND = výstup tranzistor -

#### [23] Tranzistorový výstup, společný Vdc

Velikost odporu Rc na výstupu musí omezit zkratový proud pod 100 mA.

VDC = externí napájecí napětí max. 30 Vdc Out = výstup tranzistor -

GND = výstup tranzistor +

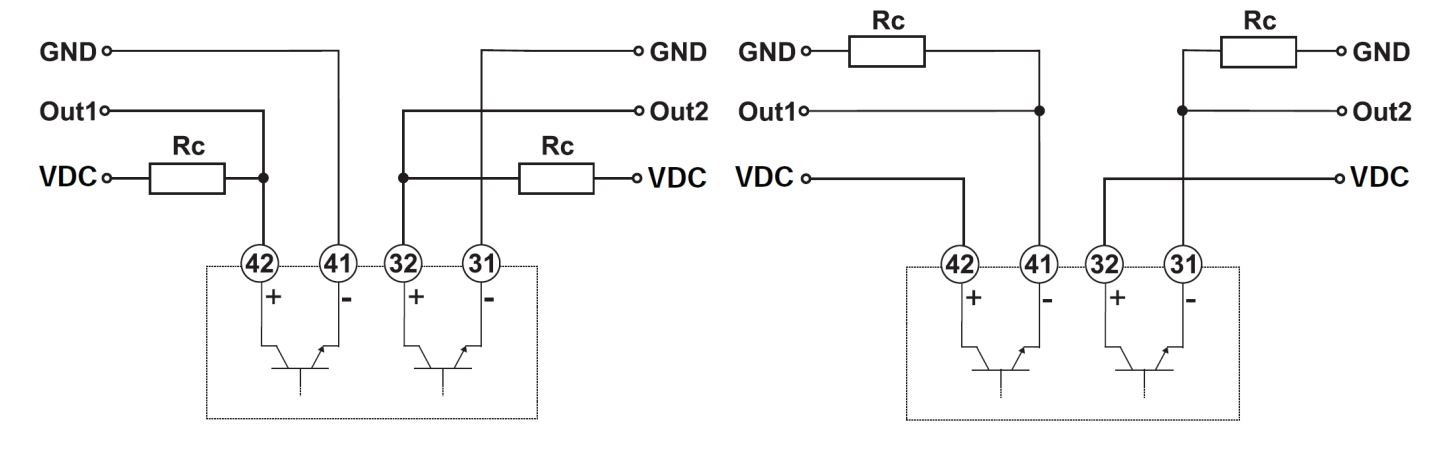

[24] Reléový výstup

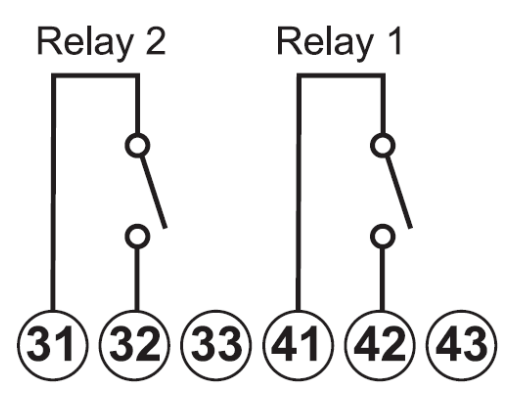

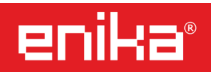

### 5) ZAPOJENÍ DIGITÁLNÍCH VSTUPŮ A DATOVÉ KOMUNIKACE

Pokud typové označené elektroměru obsahuje kód "IS" nebo "DP", pak je vybaven třemi digitálními vstupy a portem datové komunikace (RS485 Modbus, nebo Dupline). Vstupy lze nastavit na funkci přepínání tarifů, načítání pulzů z jiných měřidel nebo čidel, dálkový přenos informace o aktuálním stavu vstupu prostřednictvím datové komunikace, synchronizace časového úseku pro výpočty průměrů hodnot "dmd". Svorky vstupů 31 – 32 – 33 jsou proti svorce 43 vnitřně polarizovány napětím 5 Vdc (10 mA). Pro externí ovládání vstupu tedy stačí bezpotenciálový kontakt.

#### [25]- Zapojení digitálních vstupů

Vstupní impedance 680  $\Omega$ . Odpor mezi svorkami IN – GND:  $\leq 100 \Omega =$  sepnuto  $\geq 500 k\Omega =$  rozepnuto

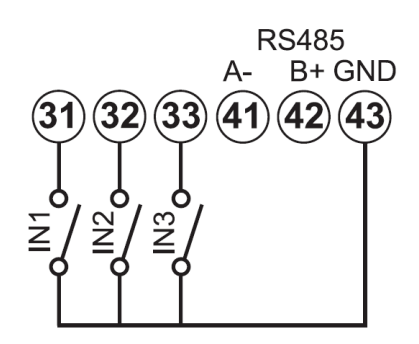

### [26]- Port RS485, dvouvodičové propojení

- [a] poslední přístroj
- [b] vložený přístroj 1...n
- [c] převodník sériové komunikace např. RS485/ RS232, RS485/USB

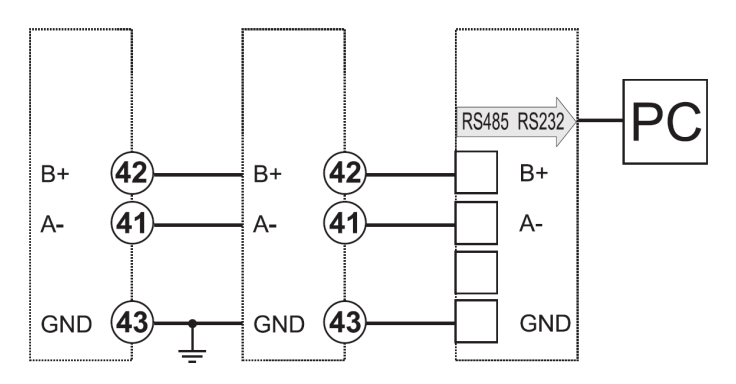

#### [27]- Připojení ke sběrnici Dupline

- [d] EM24 DIN, verze pro Dupline
- [e] další Dupline přístroj
- [f] generátor sběrnice Dupline (master)

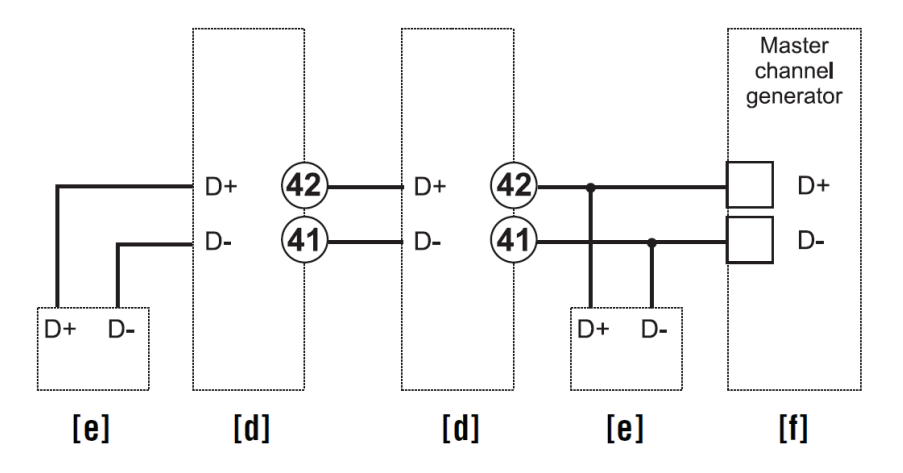

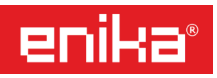

### 6) POPIS ČELNÍHO PANELU A FUNKCÍ OVLÁDACÍCH PRVKŮ

### FUNKCE JOYSTICKU (obr. 1)

Joystick (křížový ovladač) je hlavním ovládacím prvkem měřidla. Je ho možné použít jako tlačítko (ve směru 1), nebo jako křížový ovladač (směr 2 – 5), viz obr. 1. Funkce joysticku se liší podle toho, zda je přístroj v režimu měření, nebo nastavování.

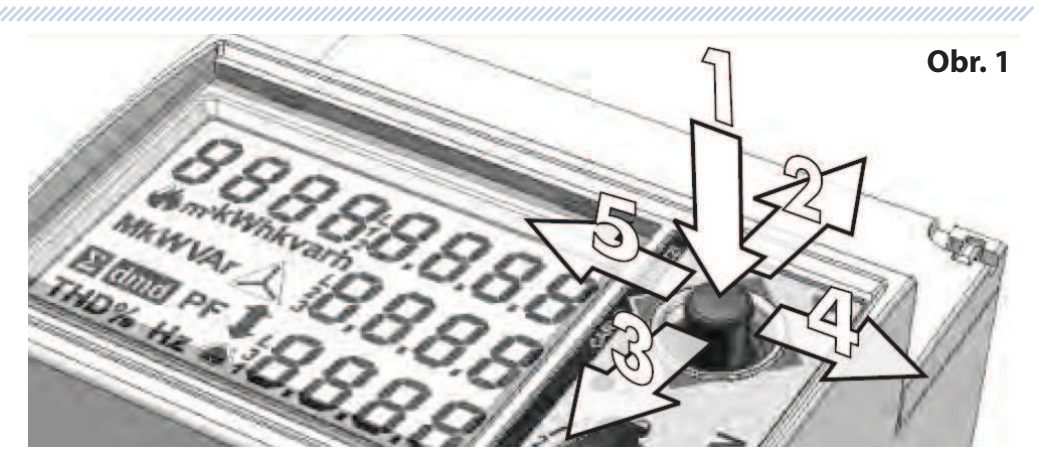

### V měřícím režimu:

směr 1: Stisk delší než 3 sekundy přepne přístroj do nastavovacího režimu.

**směr 2 – 3:** Postupné přepínání zobrazení měřených hodnot na displeji (seznam možných zobrazení je uveden dále v kapitole 8D, tabulka č. 3, řádky 1 až 31 a je závislý na nastavení typu aplikace A-H, viz dále popis funkce "Applicat"). Pokud bude joystick ponechán v klidu po dobu 60 vteřin, dojde k návratu na výchozí zobrazení podle nastavení v položce "Selector".

**směr 4 – 5:** Postupné přepínání doplňkových informací o přístroji a jeho nastavení (přehled je uveden v tabulce č. 5).

| Popis                                  | 1. řádek displeje                                  | 2. řádek displeje               | 3. řádek displeje                   |
|----------------------------------------|----------------------------------------------------|---------------------------------|-------------------------------------|
| Informace o přístroji                  | verze firmware                                     | rok výroby                      |                                     |
| Informace o přístroji                  | LED                                                | hodnota kWh/pulz                |                                     |
| Informace o přístroji                  | měřený systém (1-2-3 fáze)                         | připojení (2-3-4 vodiče)        | délka intervalu "dmd"               |
| Informace o přístroji (verze<br>AV5-6) | převodní konstanta<br>proudových<br>transformátorů |                                 |                                     |
| Informace o přístroji (verze<br>AV5-6) | převodní konstanta<br>napěťových<br>transformátorů |                                 |                                     |
| Pokud je použit alarmový<br>výstup     | stav alarmu 1 nebo 2                               | mez alarmu                      | přiřazená veličina                  |
| Pokud je použit pulzní<br>výstup       | přiřazení kWh/kvarh k<br>výstupu 1 nebo 2          | váha pulzu (kWh-kvarh/<br>pulz) | prázdné = spotřeba, nEG =<br>výroba |
| Pokud je použit<br>komunikační port    | sériový port                                       | adresa                          | stav RS485 (RX-TX)                  |
| Pokud je použit<br>komunikační port    | sekundární adresa (pro<br>M-BUS)                   |                                 | výrobní číslo                       |

| Та | b. | 5 |
|----|----|---|
| IG | ν. | - |

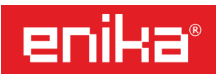

### V programovacím režimu:

směr 1: Stiskem lze otevřít vybranou položku menu, nebo potvrdit právě nastavenou hodnotu.

směr 2 – 3: Změna položky v menu, nebo změna hodnoty parametru.

směr 4 – 5: Přechod mezi jednotlivými položkami menu, nebo změna hodnoty parametru.

### FUNKCE PŘEPÍNAČE (obr. 2)

Přepínač funkcí má celkem 4 pozice: "zámek", 1, 2 a "pulz kvarh".

V poloze označené symbolem "zámek" je omezen vstup do některých položek nastavení (zejména do parametrů ovlivňující měřící funkce). To je využíváno k blokování přístupu do nastavení, buď u úředně ověřených přístrojů (zaplombované zkušebnou), nebo použitím uživatelské plomby u neověřených přístrojů. V ostatních polohách je přístup do menu neomezen. Ke každé poloze přepínače je také možné nastavit výchozí zobrazení informace na displeji ze seznamu (viz tabulka č. 3, řádek 1-31), které je pak dostupné jako rychlá volba zobrazení pomocí přepínače. Seznam dostupných zobrazení může být omezen výběrem typu aplikace A-H (viz funkce "Applicat").

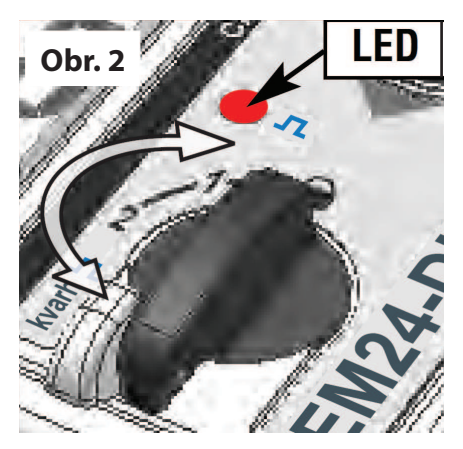

### ČERVENÁ LED NA PŘEDNÍM PANELU (obr. 2)

LED bliká přímo úměrně aktuální spotřebě činné energie kWh, pokud je přepínač v poloze "zámek", 1 nebo 2. V poloze přepínače "pulz kvarh" indikuje spotřebu jalové energie kvarh. Při toku energie opačným směrem (výroba) LED nebliká.

### DISPLEJ

Displej je rozdělen do tří řádků, jak je naznačeno čárkovanou dělicí čarou na obrázku. Symboly fyzikálních jednotek k zobrazovaným údajům se nacházejí vždy poblíž každého řádku. Pokud je zobrazen inverzně zvýrazněný symbol ( $\Sigma$ , dmd), tak je platný pro všechny právě zobrazeným údaje.

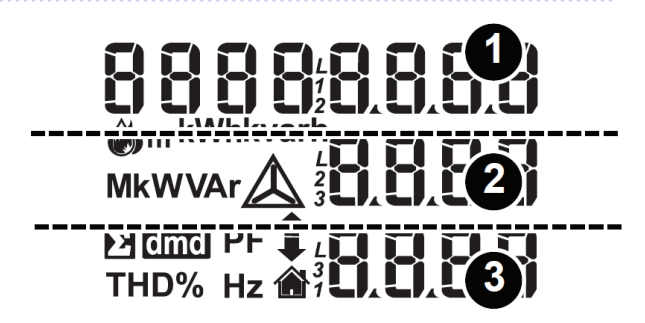

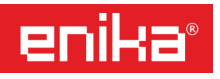

Pro lepší přehlednost informací na displeji jsou použity také tyto grafické symboly (viz tabulka):

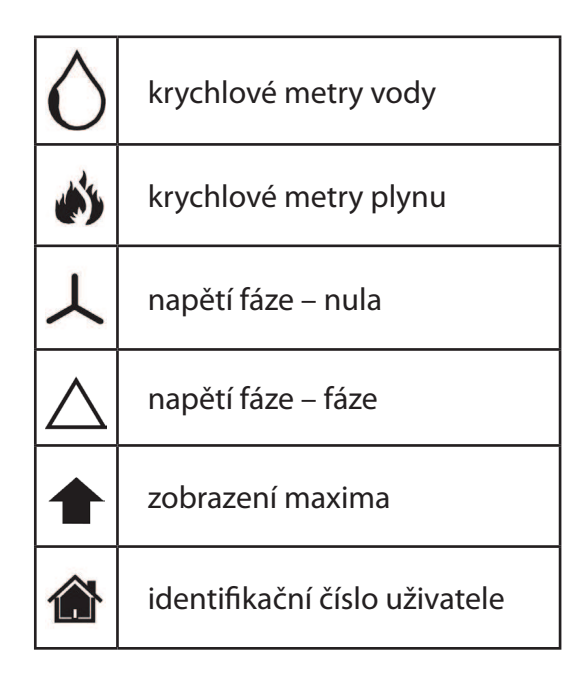

**POZNÁMKA:** Při překročení měřícího rozsahu se na displeji zobrazí znaky "EEEE". Současně jsou výpočty průměrů "dmd", počítadla energií a provozních hodin pozastaveny a jsou sepnuty alarmové výstupy. Indikace "EEEE" jen v jedné z fází automaticky způsobí překročení rozsahu u související veličiny pro celý měřený systém a současně je hodnota PF nastavena na "0.000".

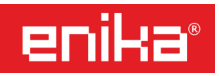

### 7) ÚVODNÍ NASTAVENÍ PRO OVĚŘENÉ TYPY MID

# Platí pouze pro verze přístroje s ověřením pro fakturaci dle MID (kód přístroje končící PFA, nebo PFB). U přístrojů bez ověření můžete tuto kapitolu přeskočit (kód přístroje končící X).

Po připojení napájení elektroměru přístroj zatím neměří a na displeji se objeví první zobrazení na řádku 01 programovacího diagramu Ct rAtio (viz diagram):

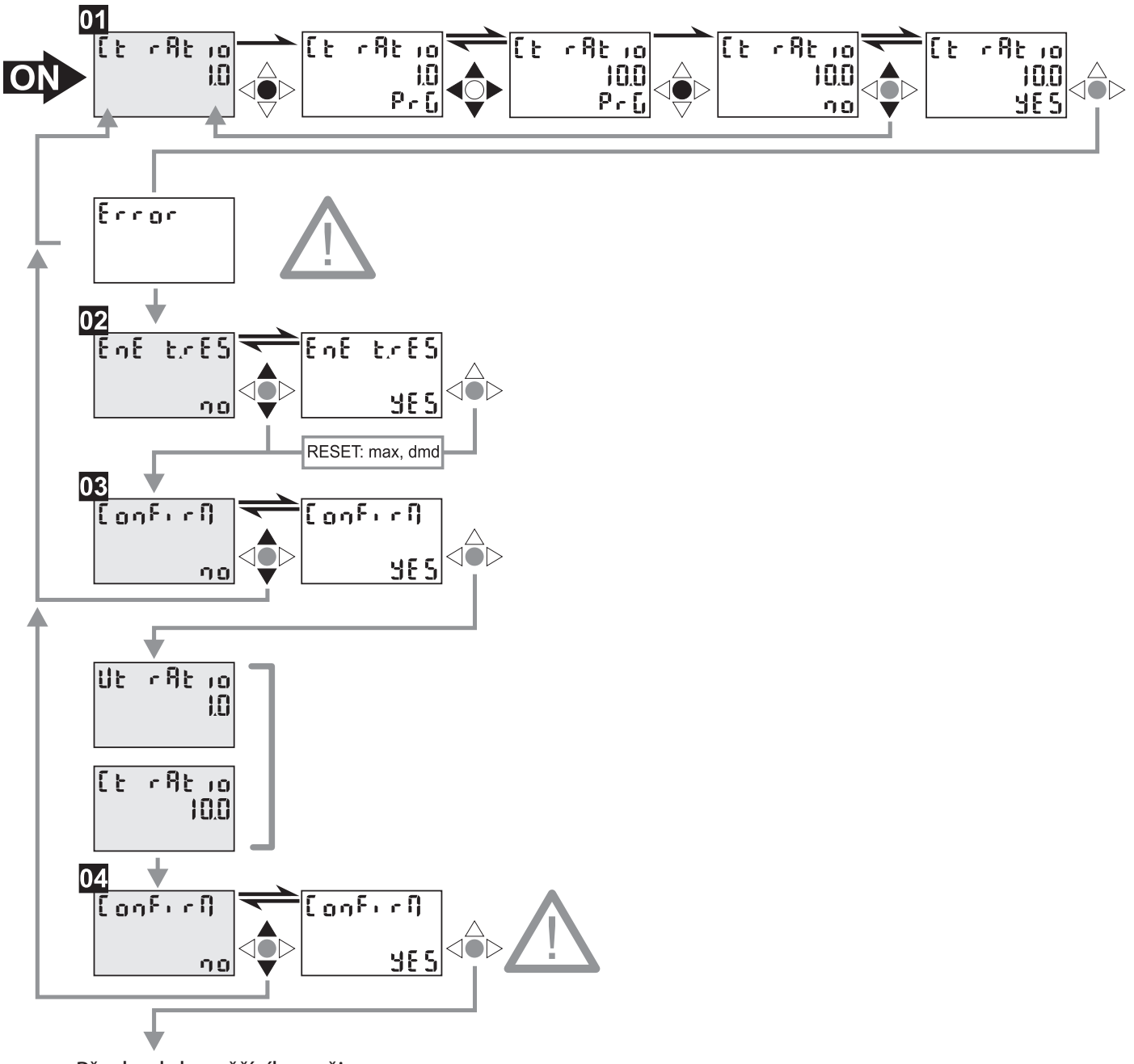

Přechod do měřícího režimu

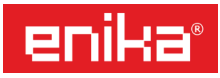

**O1 Ct rAtio:** Zadání převodní konstanty pro proudové měřící transformátory (1 až 60.000). Příklad: Primární proud transformátoru je 3.000 A, sekundární je 5 A. Hodnota konstanty tedy bude 600 (3000/5).

**Postup nastavení:** Výchozí hodnota z výroby **1.0** je zobrazena na druhém řádku displeje. Stiskem joysticku přepnete do režimu změny hodnoty (na třetím řádku se objeví **PrG**). Pomocí joysticku navolíte na displeji požadovanou hodnotu, podle rozsahu použitých měřících transformátorů. Pozor na zobrazení symbolu **"k**" před číslem, které znázorňuje násobitel zadaného čísla x1.000. Nastavené číslo potvrdíte stiskem joysticku. Na třetím řádku se objeví nápis **no**. Pokud s nastavenou hodnotou souhlasíte, změňte nápis pohybem joysticku nahoru nebo dolů na **Yes** a potvrďte toto zadání stiskem joysticku. V případě, že se objeví nápis **"Error**", tak zadaná hodnota nebyla v povoleném rozsahu. Nápis **"Error**" zmizí buď po dvou minutách, nebo po stisku joysticku a zadání hodnoty lze pak znovu opakovat. Pokud je hodnota správně, postoupíte dál na krok **02**.

02 EnE t.rES: Vynulování všech počítadel a dmd maxim.

**Postup nastavení:** Pohybem joysticku nahoru nebo dolů lze měnit volbu na třetím řádku mezi **no** a **Yes**. Vybranou volbu pak potvrďte stiskem joysticku. Při volbě no se vynulování neprovede, při volbě **Yes** ano. Po stisku joysticku se posunete dál na krok **03**.

**O3 ConFirM:** Kontrolní potvrzení, že chcete pokračovat v zápisu zadaných hodnot do paměti. **Postup nastavení:** Stisk joysticku s volbou **no** v této fázi ukončí nastavovací proceduru bez zápisu hodnot. Pohybem joysticku nahoru nebo dolů lze volbu na třetím řádku změnit na **Yes** a po potvrzení stiskem joysticku se na displeji objeví nastavené konstanty nejprve pro napěťové transformátory **UtrAtio** (zůstane hodnota 1.0) a poté pro proudové transformátory **CtrAtio** (zobrazí se Vámi zadaná hodnota). Pak se zobrazení posune na krok **04**.

04 ConFirM: Závěrečné potvrzení, že chcete zadané hodnoty skutečně zapsat.

**Postup nastavení:** Stisk joysticku s volbou **no** v této fázi ukončí nastavovací proceduru bez zápisu hodnot. Pohybem joysticku nahoru nebo dolů lze volbu na třetím řádku změnit na **Yes** a po potvrzení stiskem joysticku budou hodnoty zapsány do paměti. Elektroměr pak přejde do běžného měřícího režimu.

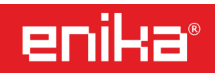

### 8) NASTAVENÍ PARAMETRŮ A DOPLŇKOVÝCH FUNKCÍ

#### Poznámky:

- V tomto návodu je popsáno kompletní nastavovací menu, které se může objevit u všech možných variant přístroje. V závislosti na konkrétním provedení se tedy vždy zobrazují jen ty položky menu, které daný konkrétní typ potřebuje. Ostatní položky jsou během nastavování přeskakovány.
- U jednotlivých popisů nastavení je vždy zobrazena jen příslušná část nastavovacího diagramu. Celý diagram nastavení je případně k dispozici v původním anglickém návodu.
- Mezi jednotlivými obrázky displeje v diagramu, je vždy černě označen ovládací prvek, který je nutno
  použít pro požadovanou změnu. Proto podrobný popis nastavení a ovládání bude jen u několika
  prvních funkcí. Další nastavování je pak velmi podobné a zřejmé z diagramů.

#### Odchylky nastavení u jednotlivých provedení:

- Fakturační verze (PFA nebo PFB) mají při zaplombovaném přepínači dostupné jen některá nastavení, které nemají vliv na měřící funkce. Jsou to položky menu 01-02-03-05-09-10-11-12-13-14-16. U těchto typů je také pevně nastaven měřený systém na 3Pn (3 fáze + nulový vodič), kterému přísluší odpovídající schémata zapojení a pro které je platné úřední ověření.
- Pro fakturační verze PFA je možné nastavit aplikaci A-B-C-G.
- Pro fakturační verze PFB je možné nastavit aplikaci E-F-H.
- Položka menu 04 USER je dostupná jen pro neověřené typy (X) při nastavení aplikace D.

POZOR! U neověřených přístrojů (X) přepněte přepínač do jiné polohy než "zámek", abyste dovolili přístup do kompletního menu nastavení. U ověřených typů (PFA/PFB) je přepínač zaplombován v poloze přepínače "zámek" a tedy některé položky nebudou dostupné.

Výchozí pozice označena na diagramu jako A je měřící režim s libovolným zobrazením veličin na displeji. Pro vstup do programovacího režimu stiskněte joystick a podržte jej po dobu více než 3 sec.

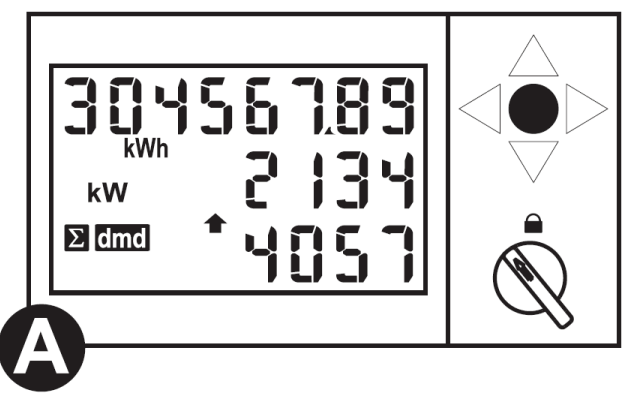

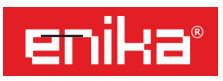

### 8a) VYNUI OVÁNÍ MAXIM

00 rESEt UP: možnost resetu hodnot pro "W<sub>dmd max</sub>" a "VA<sub>dmd max</sub>

Pozor! Tato funkce se zobrazí pouze při prvním vstupu do nastavení po zapnutí přístroje, nebo po výpadku napájení a při splnění těchto podmínek: v menu je nastavena položka APLiCAt na A, B, C, nebo E a přepínač je v poloze "zámek".

Postup nastavení: Na displeji se zobrazí "rESEt up - no", pohybem joysticku nahoru nebo dolů lze volbu změnit na "yes" a stiskem joysticku reset provést.

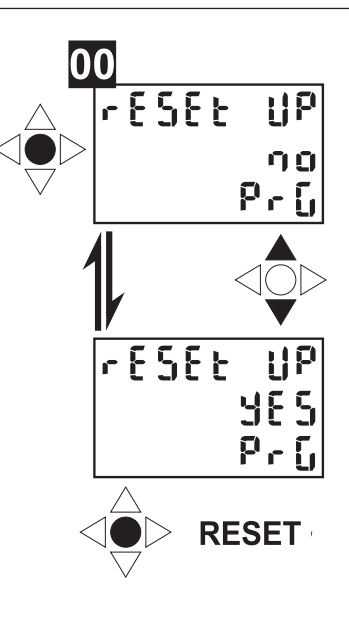

### 8b) ZADÁNÍ PŘÍSTUPOVÉHO HESLA

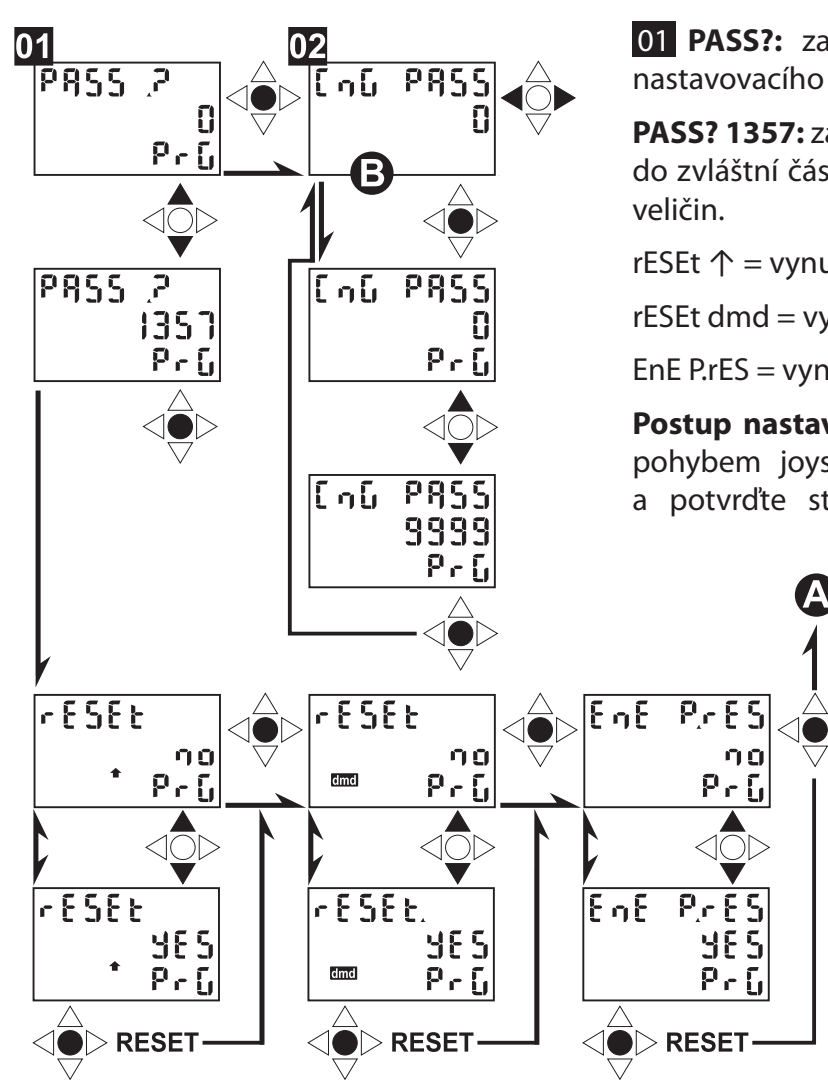

01 PASS?: zadání přístupového hesla pro vstup do nastavovacího menu (výchozí heslo z výroby je 0).

PASS? 1357: zadáním speciálního hesla 1357 lze vstoupit do zvláštní části menu, umožňující vynulování některých

rESEt  $\uparrow$  = vynulování maxim

rESEt dmd = vynulování průměrů dmd

EnE P.rES = vynulování dílčích počítadel energie

Postup nastavení: Na středním řádku displeje nastavte pohybem joysticku nahoru nebo dolů hodnotu 1357 a potvrďte stiskem joysticku. Na displeji se zobrazí

> "rESEt ↑ no PrG". Pohybem joysticku nahoru nebo dolů lze volbu změnit na "yes" a stiskem joysticku reset provést. Stejným postupem lze provést vynulování dalších položek, nebo volbou "no" se vrátit do měřícího režimu, bod A.

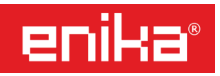

### 8c) ZMĚNA PŘÍSTUPOVÉHO HESLA

01 CnG PASS: Zadání vlastního hesla.

**Postup nastavení:** Výchozí hodnota hesla z výroby "0" je zobrazena na druhém řádku displeje. Stiskem joysticku přepnete do režimu změny hodnoty (na třetím řádku se objeví **PrG**). Pomocí joysticku navolíte na displeji nové heslo a potvrdíte stiskem joysticku. Zobrazení se vrátí na bod **02** a na druhém řádku je nyní vidět nově nastavené heslo.

**POZOR!** Nové heslo si dobře poznamenejte a uložte. Při ztrátě hesla je možné odblokování vstupu provést jen servisním zásahem dodavatele, nebo výrobce.

 POZNÁMKA: Pohybem joysticku vlevo a vpravo se nyní můžete pohybovat cyklicky od menu 02 do menu 16 libovolně oběma směry. Opuštění menu je možné ihned přes potvrzení položky 16 End, nebo pokud necháte joystick v klidu 120 sec., tak přístroj sám opustí nastavovací menu a přejde do měřícího režimu. V obou případech dojde k zapsání již provedených změn nastavení do paměti.

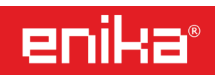

### 8d) NASTAVENÍ TYPICKÉ APLIKACE

**O3 APPLiCAt:** Výběr z přednastavených režimů zobrazení údajů na displeji pro některé typické aplikace (viz tab. 2 a 3). Parametr je možné nastavit jako písmeno v rozsahu A-H pro neověřené typy přístroje (X). Čím vyšší písmeno v abecedě, tím je povoleno zobrazení více údajů. Jednotlivá písmena reprezentují typickou aplikaci (viz tabulka 2) pro kterou by mělo být takové nastavení nejvhodnější.

- Pro fakturační elektroměry PFA jsou k dispozici pouze možnosti A-B-C-G.
- Pro fakturační elektroměry PFB jsou k dispozici pouze možnosti E-F-H.
- Možnost D je povolena pouze pro přístroje bez ověření (X).

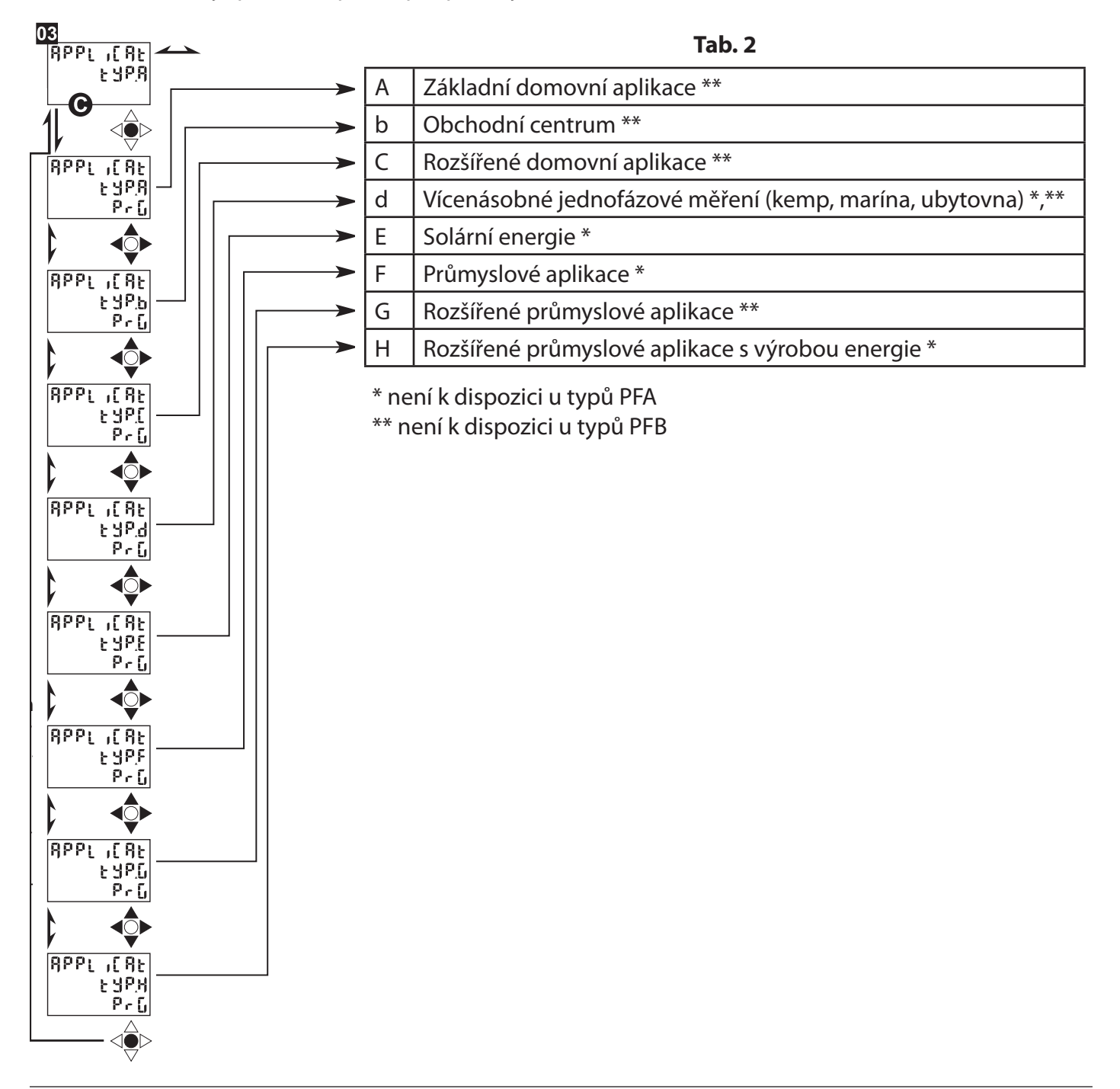

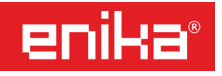

| Tab. | 3 |
|------|---|
|------|---|

| No     | řádok dicoloja 1 | řádok disploio 2 | řádek displeje 3 | Aplikace - viz tab. 2             |   |   |   |   |   |   |   |
|--------|------------------|------------------|------------------|-----------------------------------|---|---|---|---|---|---|---|
| INO    | radek displeje i | radek displeje z |                  | radek displeje 2 radek displeje 3 | A | b | С | d | E | F | G |
| 1      | Phase seq.       | VLN sys          | Hz               | х                                 | х | х |   | х | Х | х | х |
| 2      | Phase seq.       | VLL sys          | Hz               |                                   |   |   |   |   | х | х | х |
| 3      | Tot kWh (+)      | W sys dmd        | W sys dmd max    | х                                 | х | х |   | х | х | х | х |
| 4      | kWh              | A dmd max (5)    | PArt             |                                   |   |   |   |   | Х | х | х |
| 5      | Tot kvarh (+)    | VA sys dmd       | VA sys dmd max   |                                   | х |   |   |   | Х | х | х |
| 6      | kvarh            | VA sys           | PArt             |                                   |   |   |   |   | Х | х | х |
| 7 (1)  | Totalizer 1 (2)  | (3)              | (3)              |                                   |   | х |   |   | х | х | х |
| 8 (1)  | Totalizer 2 (2)  | (3)              | (3)              |                                   |   | х |   |   | х | х | х |
| 9 (1)  | Totalizer 3 (2)  | (3)              | (3)              |                                   |   | х |   |   | х | х | х |
| 10 (1) | kWh (+)          | t1 (4)           | W sys dmd        |                                   |   | х |   |   | х | х | х |
| 11 (1) | kWh (+)          | t2 (4)           | W sys dmd        |                                   |   | х |   |   | х | х | х |
| 12 (1) | kWh (+)          | t3 (4)           | W sys dmd        |                                   |   | х |   |   | х | х | х |
| 13 (1) | kWh (+)          | t4 (4)           | W sys dmd        |                                   |   | х |   |   | х | х | х |
| 14 (1) | kvarh (+)        | t1 (4)           | W sys dmd        |                                   |   | х |   |   | х | х | х |
| 15 (1) | kvarh (+)        | t2 (4)           | W sys dmd        |                                   |   | х |   |   | х | х | х |
| 16 (1) | kvarh (+)        | t3 (4)           | W sys dmd        |                                   |   | х |   |   | х | х | х |
| 17 (1) | kvarh (+)        | t4 (4)           | W sys dmd        |                                   |   | х |   |   | х | х | х |
| 18 (1) | kWh (+) X        | W X              | User X           |                                   |   |   | Х |   |   |   |   |
| 19 (1) | kWh (+) Y        | W Y              | User Y           |                                   |   |   | Х |   |   |   |   |
| 20 (1) | kWh (+) Z        | W Z              | User Z           |                                   |   |   | Х |   |   |   |   |
| 21     | Total kvarh (-)  | VA sys dmd       | VA sys dmd max   |                                   |   |   |   |   | х |   | х |
| 22     | Total kWh (-)    | W sys dmd        | W sys dmd max    |                                   |   |   |   | х | х |   | х |
| 23     | Hours            | W sys            | PF sys           |                                   |   |   |   | х | х | х | х |
| 24     | Hours            | var sys          | PF sys           |                                   |   |   |   | х | х | х | х |
| 25     | var L1           | var L2           | var L3           |                                   |   |   |   |   |   | х | х |
| 26     | VA L1            | VA L2            | VA L3            |                                   |   |   |   |   |   | х | х |
| 27     | PF L1            | PF L2            | PF L3            |                                   |   |   |   |   |   | х | х |
| 28     | W L1             | W L2             | W L3             |                                   |   |   |   | х |   | х | х |
| 29     | A L1             | A L2             | A L3             |                                   |   | Х |   | Х |   | Х | х |
| 30     | V L1-2           | V L2-3           | V L3-1           |                                   |   | х |   |   |   | х | х |
| 31     | V L1             | V L2             | V L3             |                                   | Х |   | Х | Х |   | х | х |

#### Vysvětlivky k tabulce 3:

- (1) Tyto řádky se zobrazují na displeji pouze pří odpovídajícím nastavení v menu 04 a 10, nebo jen pro některá provedení přístroje.
- (2) Stav počítadel pulzů přicházejících na externí vstupy možnost volby média: m<sup>3</sup> plynu, m<sup>3</sup> vody, kWh topného média nebo kWh z externího měřidla.
- (3) Zobrazuje se nápis "Hot" nebo "Cold" (teplá nebo studená) spolu se symbolem pro spotřebu vody, nebo "out ENE" pro externí měření činné energie (kWh).
- (4) Momentálně aktivní tarif je indikován zobrazením "A" před symbolem "t1-t2-t3-t4".
- (5) Nejvyšší hodnota proudu naměřená v časovém úseku "dmd" v jedné ze tří fází.

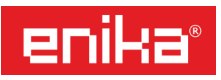

### 8e) NASTAVENÍ IDENTIFIKACE UŽIVATELE

**O4 USEr**: Tato funkce je k dispozici pouze u nastavení "APLiCAt" = D. Přiřazení identifikačního kódu (1-9999) ke třem nezávislým uživatelům, kteří jsou měřeni zvlášť, každý v jedné fázi.

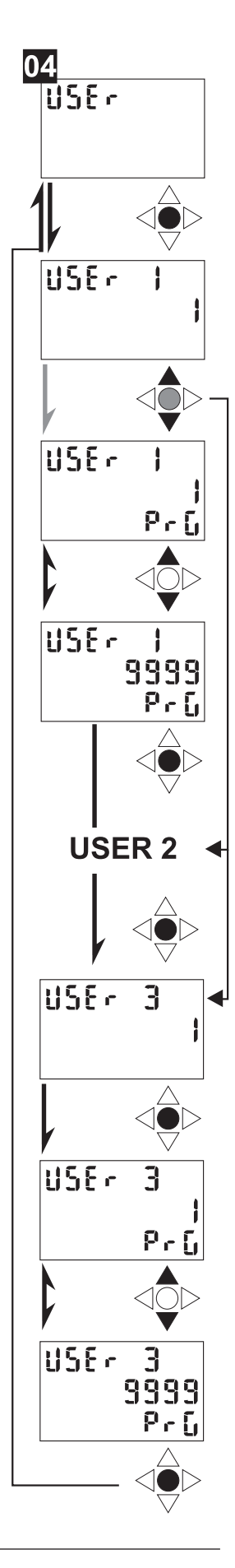

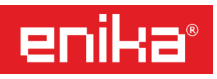

### 8f) NASTAVENÍ VÝCHOZÍHO ZOBRAZENÍ NA DISPLEJI

**05 SELECtor**: Přiřazení počátečního zobrazení na displeji k poloze přepínače podle kódu z výše uvedené tab. 3. Jsou možné čtyři nastavení ke každé ze čtyř poloh přepínače ("zámek", 1, 2, 3).

| SELEE. I | 1         |
|----------|-----------|
| SELEC. 2 | 2         |
| SELEC. 3 | <br>kvarh |
| SELECLOC |           |

**SELEC. 1 (2, 3, LoC)** = výběr polohy přepínače (poloha označena na displeji jako 3 je na panelu symbol "pulz", LoC = "zámek").

**PA. 01 (31)** = výběr zobrazovaného řádku (číslo viz tab. 3, sloupec No. = 01 až 31).

### 8g) NASTAVENÍ ELEKTRICKÉHO SYSTÉMU

06 SYS: Nastavení typu měřeného elektrického systému.

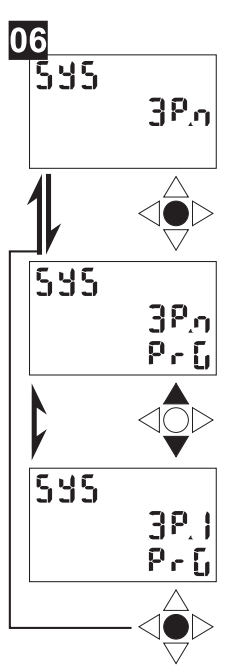

**POZOR!** Nastavení musí odpovídat použitému schématu zapojení – viz kapitola připojení měřících vstupů. Pro fakturační verze PFA a PFB je pevně nastaven systém 3P.n, pro který je platné úřední ověření přístroje. U ostatních variant lze nastavit tyto možnosti:

- 3P.n = tři fáze, nevyvážené s nulovým vodičem.
- 3P = tři fáze, nevyvážené bez nulového vodiče.
- 3P.1 = tři fáze, vyvážené bez nebo s nulovým vodičem.
- 2P = dvě fáze.
- 1P = jedna fáze.

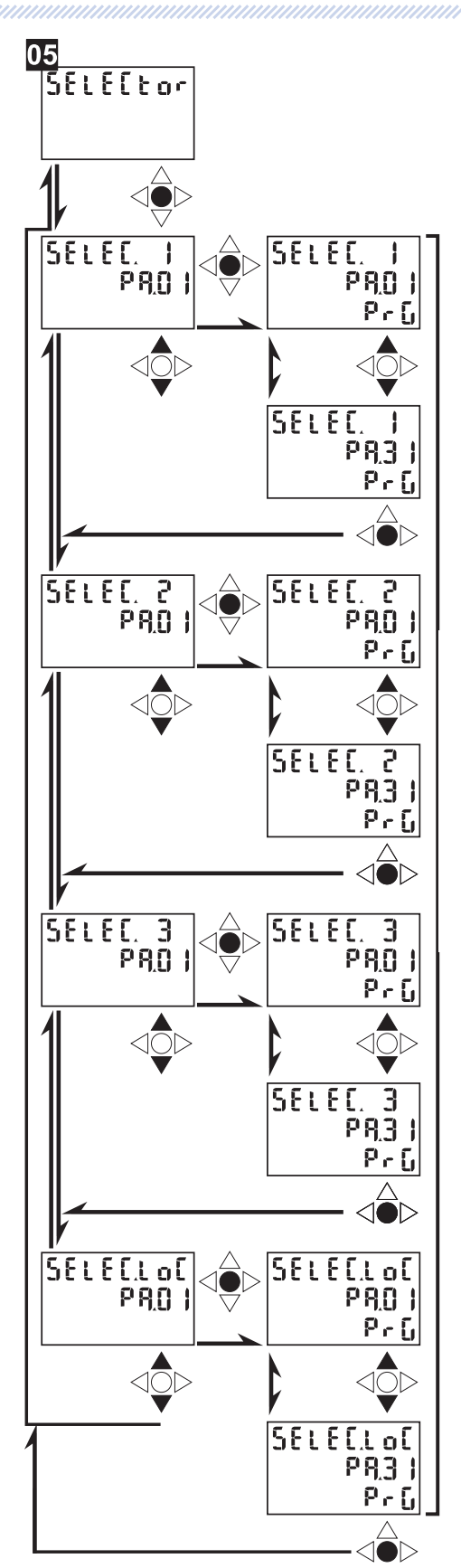

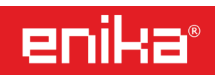

### 8h) NASTAVENÍ PŘEVODNÍCH KONSTANT TRANSFORMÁTORŮ

**07 Ut rAtio**: Převodní konstanta napěťových měřících transformátorů (1 až 6.000). Pokud je napětí měřeno přímo na vstupech přístroje, nastavte konstantu 1.

*Příklad*: primární napětí je 5kV, sekundární 100V. Hodnota převodního poměru tedy bude 50 (5.000/100).

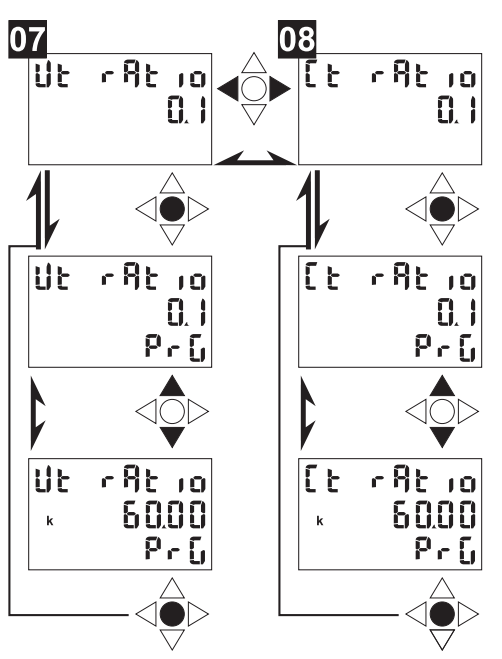

**OB Ct rAtio**: Převodní konstanta proudových měřících transformátorů (1až 60.000).

Příklad: Primární proud proudového transformátoru je 3.000A a sekundární 5A. Hodnota převodního poměru tedy bude 600 (3000/5).

Pozor na zobrazení symbolu "**k**" před číslem, které znázorňuje násobitel zadaného čísla x1.000.

### 8i) NASTAVENÍ ČASOVÉHO ÚSEKU PRO VÝPOČET PRŮMĚRŮ (DMD)

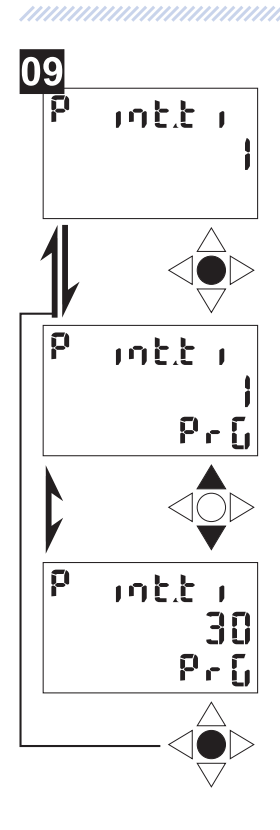

**09 P int.ti**: Volba časového úseku pro výpočet průměrných hodnot (W<sub>dmd</sub>, VA<sub>dmd</sub>). Nastavitelný rozsah je 1–30 minut.

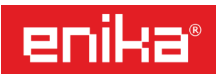

### 8j) NASTAVENÍ DIGITÁLNÍCH VSTUPŮ

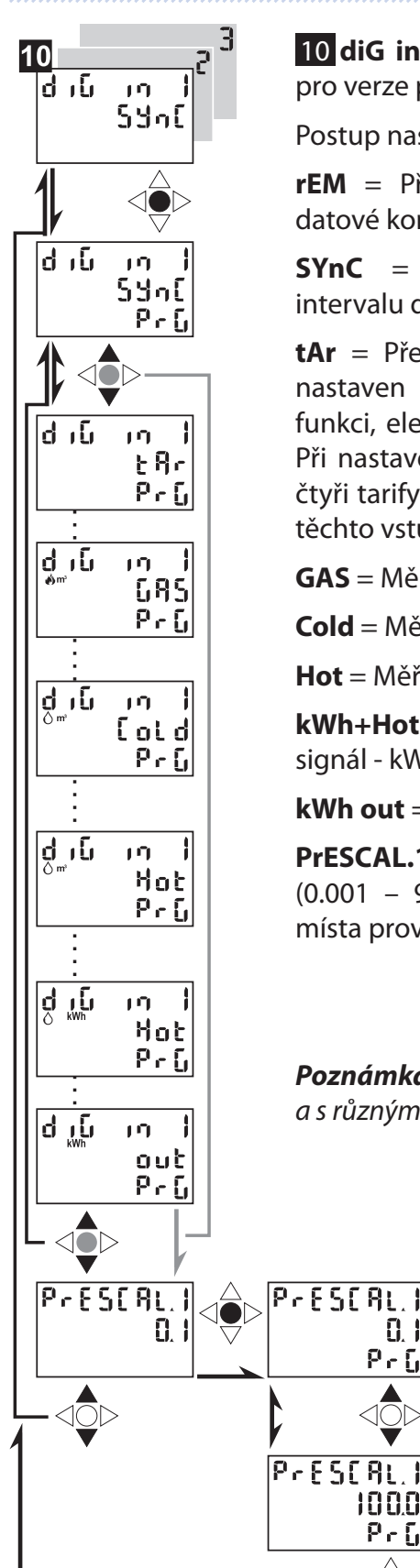

0.1 ٥٩٢

1000 Pr[

10 diG in 1 / diG in 2 / diG in 3: Nastavení funkce digitálních vstupů (pouze pro verze přístroje obsahující kód "IS").

Postup nastavení je shodný pro všechny vstupy číslo 1 až 3.

**rEM** = Přenos stavu vstupu prostřednictvím datové komunikace

SYnC = Synchronizace začátku časového intervalu dmd.

**tAr** = Přepínání tarifních počítadel. Pokud je nastaven pouze jeden vstup "diG in" na tuto funkci, elektroměr nabídne měření dvou tarifů. Při nastavení dvou vstupů jsou pak k dispozici čtyři tarify a jejich aktivace je možná kombinací těchto vstupů (viz tab. 6).

| diG in |          |          |  |  |  |
|--------|----------|----------|--|--|--|
| tAr    | diG in 1 | diG in 2 |  |  |  |
| 1      | on       | on       |  |  |  |
| 2      | off      | on       |  |  |  |
| 3      | on       | off      |  |  |  |
| 4      | off      | off      |  |  |  |

**GAS** = Měření množství plynu (pulzní signál - m<sup>3</sup>).

**Cold** = Měření množství studené vody (pulzní signál - m<sup>3</sup>).

Hot = Měření množství teplé vody (pulzní signál - m<sup>3</sup>).

**kWh+Hot** = Měření energie topného média (pulzní signál - kWh).

**kWh out** = Měření externí energie (pulzní signál - kWh).

**PrESCAL.1 (2,3)** = Nastavení váhy vstupního pulzu (0.001 – 999.9 m<sup>3</sup> nebo kWh/pulz). Změnu desetinného místa provedete pohybem joysticku vlevo nebo vpravo.

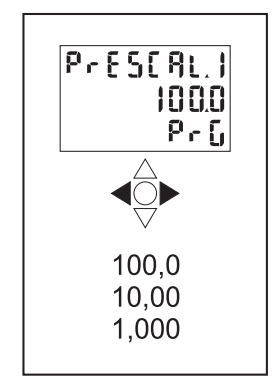

**Poznámka:** jednotlivé digitální vstupy mohou být nastaveny v odlišném režimu a s různými jednotkami.

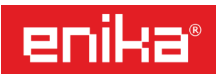

### 8k) NASTAVENÍ FILTRU DISPLEJE

Tyto položky jsou k dispozici pouze u nastavení "APLiCAt" = F, G nebo H.

**11 FiLtEr.S**: Nastavení rozsahu oblasti působení digitálního filtru pro zobrazení hodnot na displeji. Zadává se v % z aktuálního měřícího rozsahu (1-100%). Pokud právě měřené hodnoty kolísají v zadaném pásmu, tak se bude zobrazovat průměr měřené hodnoty z několika měření, tak aby zobrazení na displeji bylo lépe čitelné. Jakmile odchylka mezi hodnotami překročí nastavené procento, zobrazí se okamžitá hodnota a průměrování se spustí znovu.

**12 FiLtEr.Co**: Nastavení koeficientu digitálního filtru (1-32). Čím vyšší hodnota koeficientu, tím je filtrování zobrazení na displeji silnější, ale současně se prodlužuje perioda pro zobrazení měřených údajů.

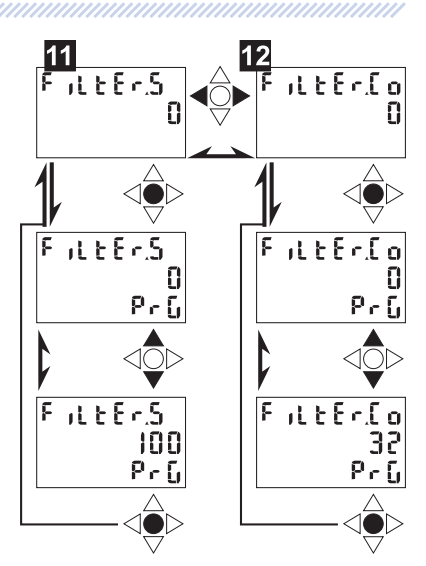

### 8I) NASTAVENÍ DATOVÉ KOMUNIKACE

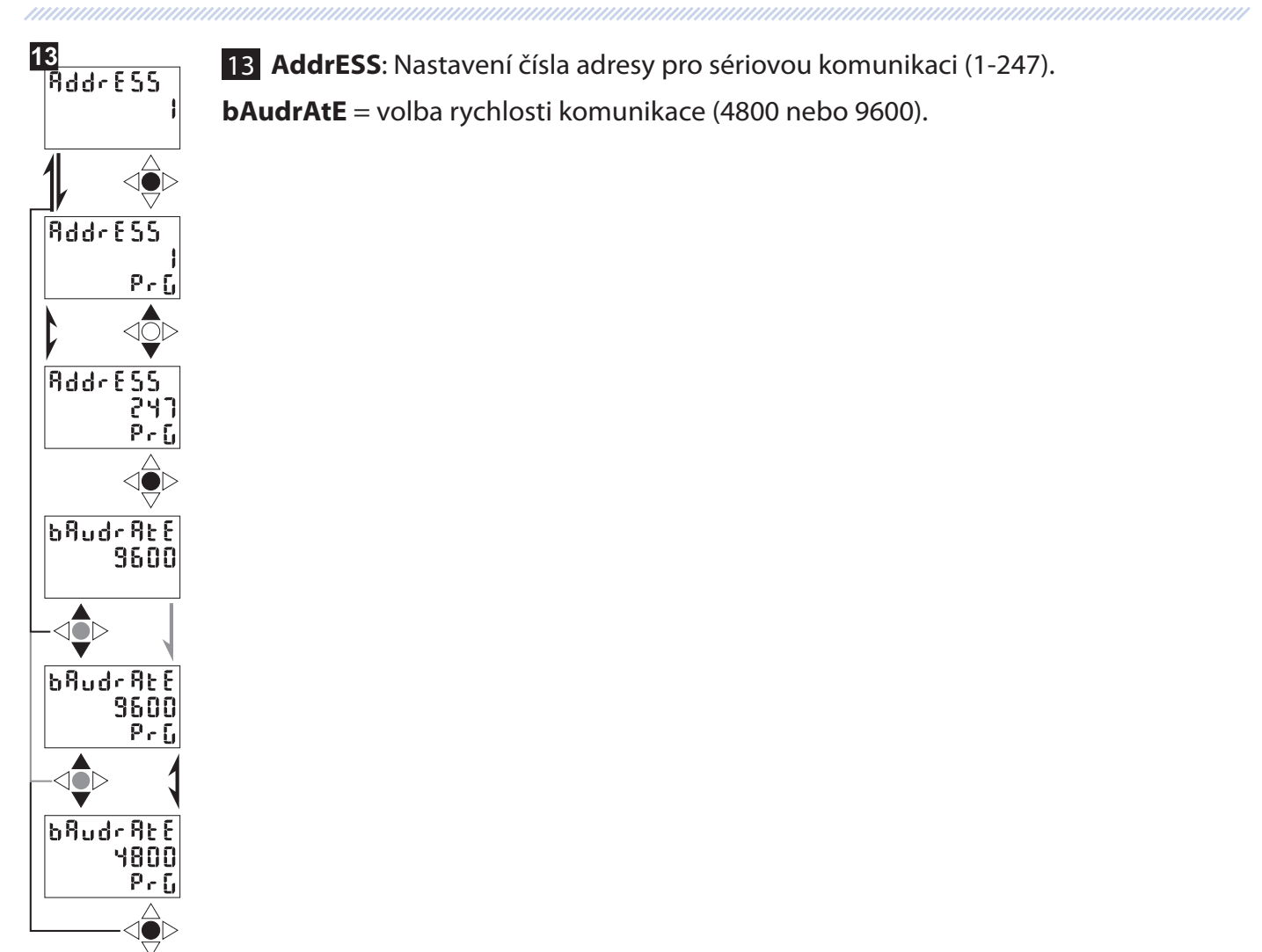

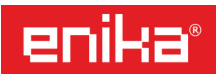

### 8m) NASTAVENÍ DIGITÁLNÍCH VÝSTUPŮ

**14 diG out. 1 / diG out. 2**: Nastavení funkce digitálních výstupů (pouze pro verze přístroje obsahující kód "O2" nebo "R2"). Postup nastavení je shodný pro všechny výstupy číslo 1 až 2.

PuLS/nEG: Výběr výstupní veličiny:

"puls kWh/kvarh" = odběr činné, nebo jalové energie, nebo "neg kWh"= výroba činné energie a nastavení příslušné váhy pulzu (0.001 – 10 kWh/kvarh na 1 puls).

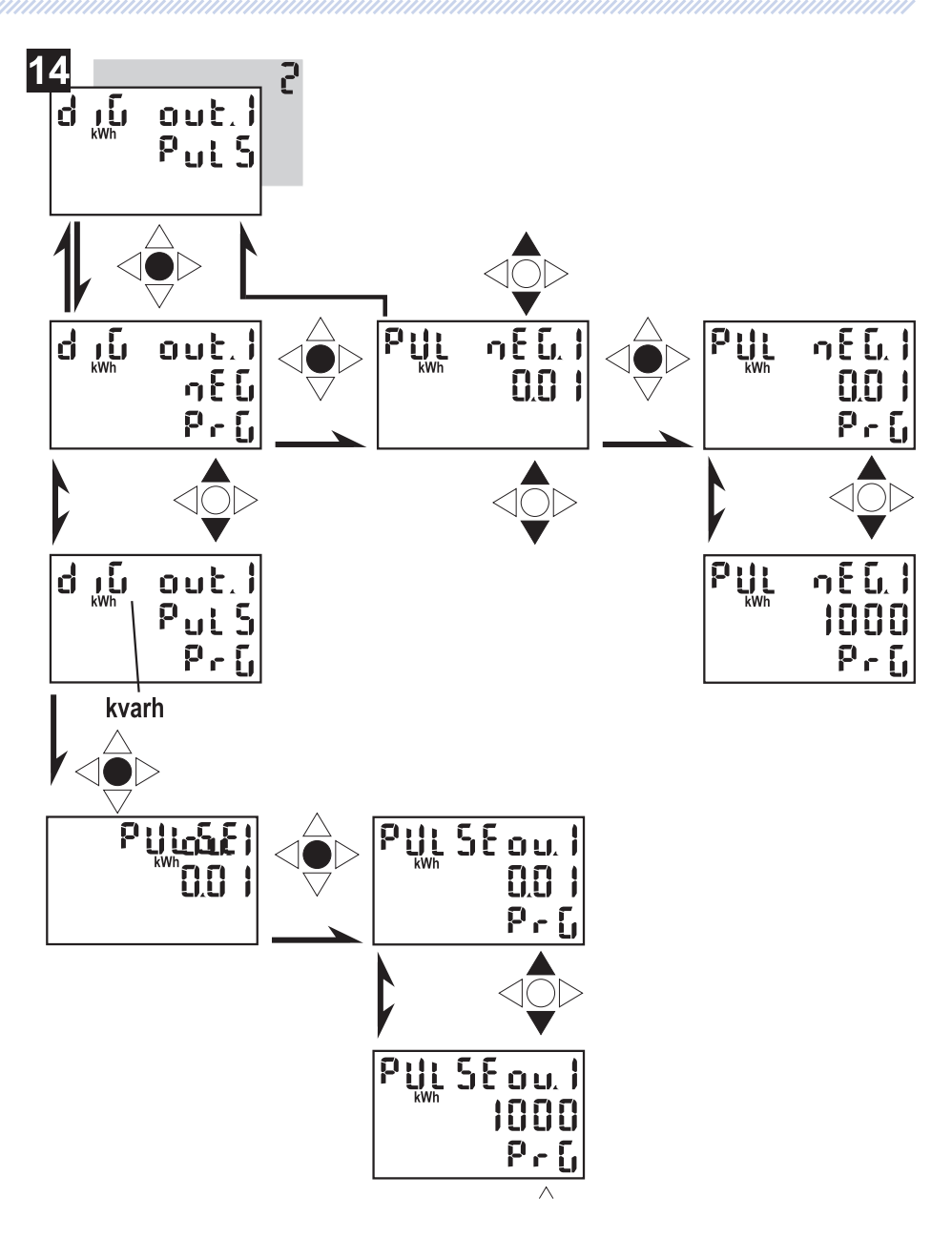

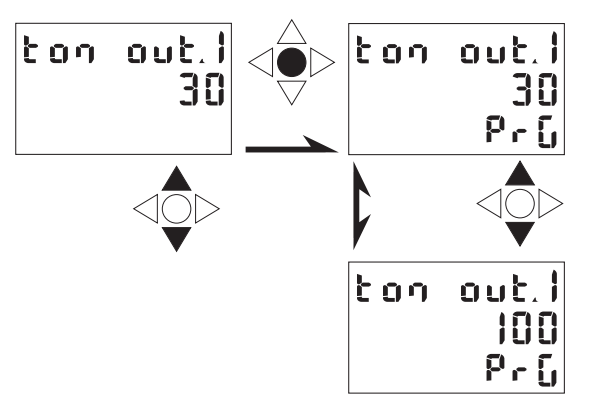

**ton**: Nastavení šířky pulzu 30, nebo 100ms podle potřeby zařízení na přijímací straně. V případě přenosu velkého počtu pulzů bude zřejmě nutné použít menší šířku pulzu.

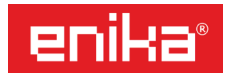

EM24 DIN: podrobný návod k použití

**tESt**: Možnost simulace pulzního výstupu pro testování návazných zařízení, které budou pulzní signál zpracovávat. Aktivuje se nastavením "YES". V následujícím menu je možné vysílat simulovanou hodnotu výkonu (kW nebo kvar) pomocí pulzního výstupu. Test je aktivní pouze do doby, než opustíte toto menu.

**P teSt 1/2**: Nastavení simulovaného výkonu v kWh/kvarh, který bude v testu použit po přepočtu podle nastavení váhy pulzu v předchozím kroku.

**teSt 1/2 oFF/on**: Spuštění simulace pulzního výstupu, nebo její zastavení.

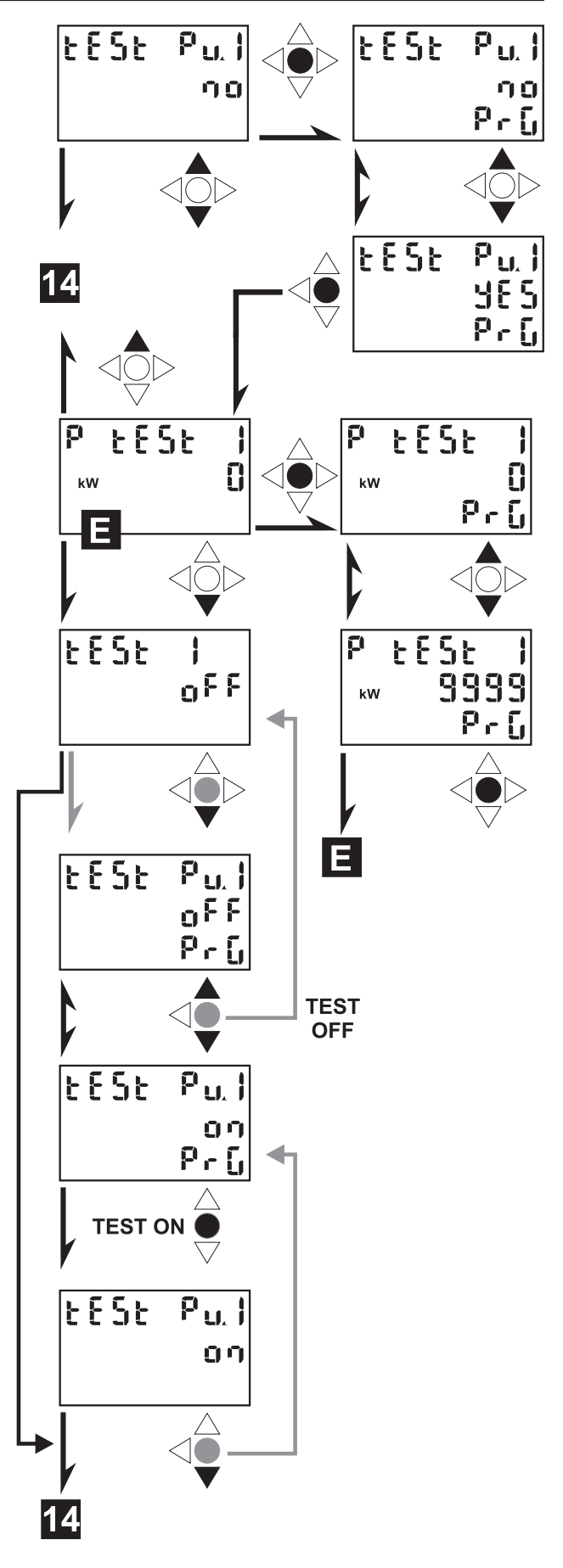

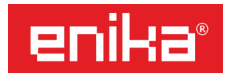

Nastavení digitálního výstupu v režimu alarmu. Toto menu je k dispozici pouze u nastavení "APLiCAt" = C, E, G nebo H.

**AL**: Výběr sledované veličiny ze seznamu. ("PH.AL" je sledování pořadí fází).

**on AL**: Při této hodnotě bude aktivován alarmový výstup.

**oFF AL**: Při této hodnotě bude deaktivován alarmový výstup.

Pro alarm překročení hodnoty musí být "on  $AL^{"} \ge$  "off  $AL^{"}$ .

Pro alarm podkročení dané hodnoty musí být "on AL" < "off AL".

**T.dEL**: zpoždění aktivace alarmu (0-255 sec.)

**out1-2**: výchozí stav výstupu bez vyhlášení alarmu: "nE" = výstup bude aktivní, "nd" = výstup bude neaktivní.

**POZNÁMKA**: V případě že je aktivní alarm, všechny indikátory na displeji blikají. Jestliže použijeme joystick libovolným směrem, bude blikání zastaveno a opět se spustí, pokud bude joystick v klidu 60sec. a alarm bude stále aktivní.

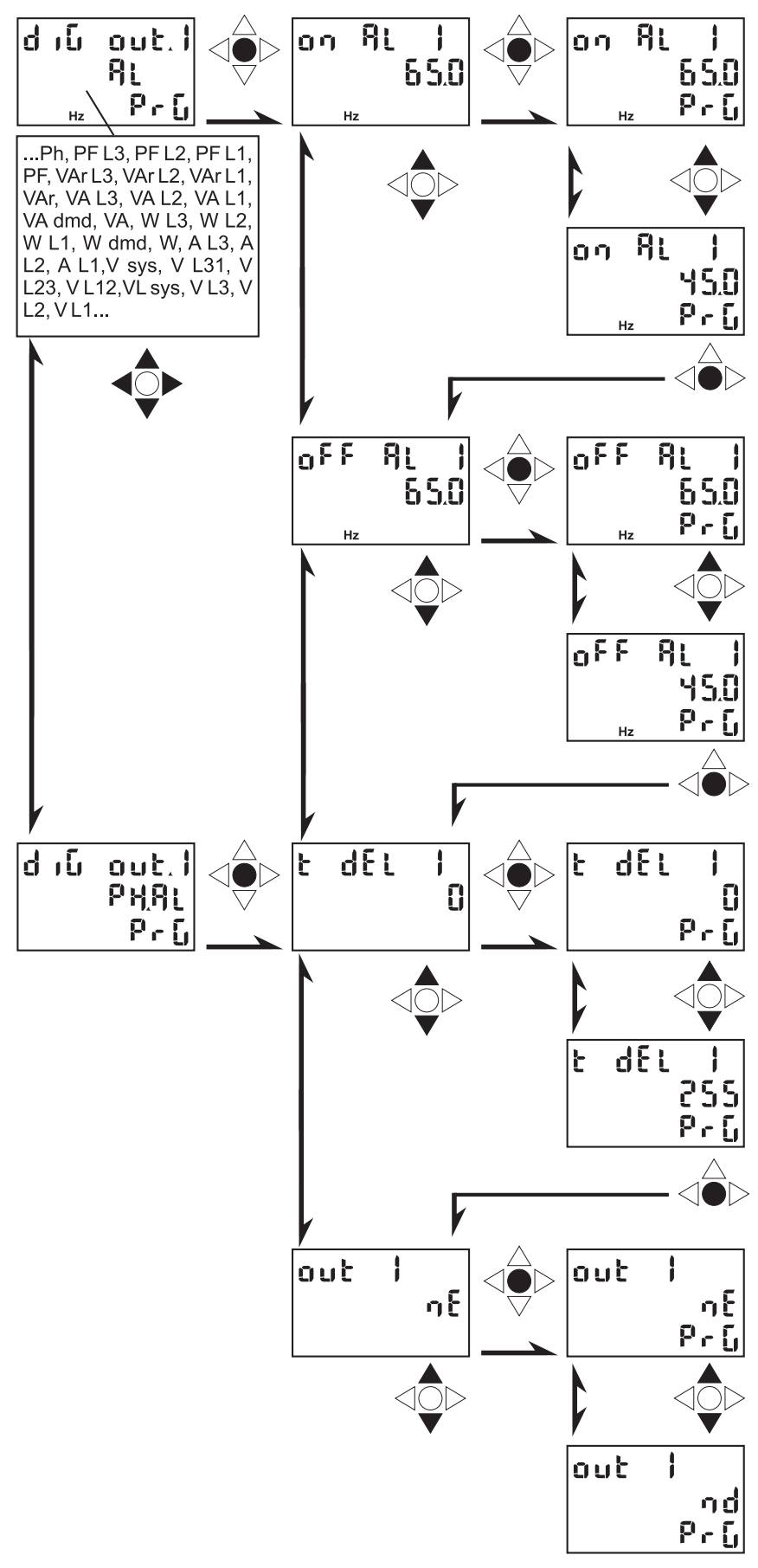

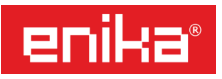

### 8n) CELKOVÉ VYNULOVÁNÍ POČÍTADEL

15 EnE t.rES: Možnost celkového vynulování všech počítadel elektroměru.

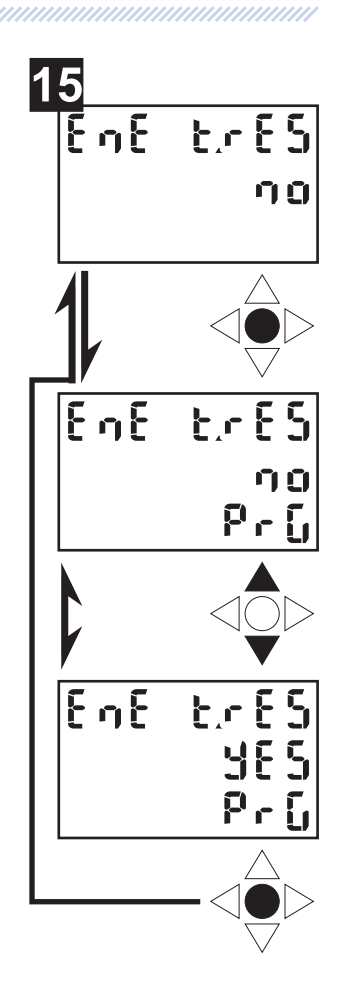

80) UKONČENÍ NASTAVOVÁNÍ

**16 End**: Opuštění programovacího režimu stiskem joysticku. Pohybem joysticku vlevo nebo vpravo pokračujete dál v procházení jednotlivými položkami menu.

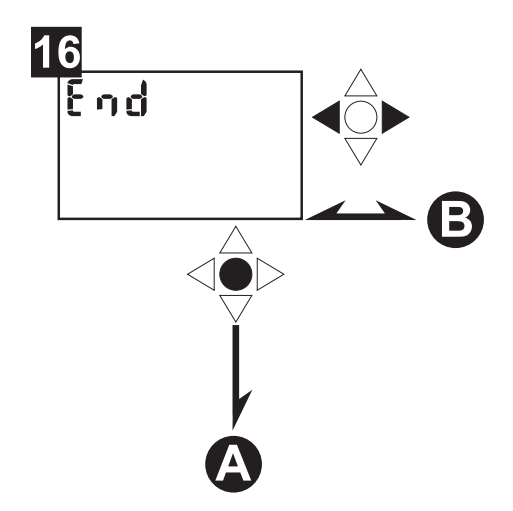